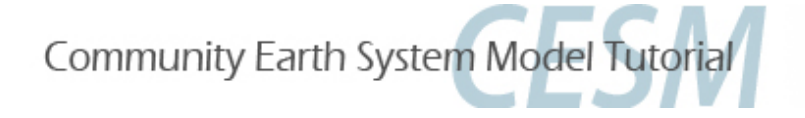

## **Namelist and Code Modifications**

Part 1: Namelist Modifications Part 2: Code Modifications Part 3: Exercises and Quiz

Cecile Hannay, CAM Science Liaison Atmospheric Modeling and Predictability Section Climate and Global Dynamics Division

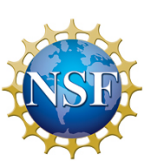

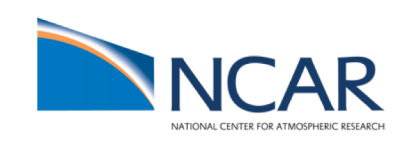

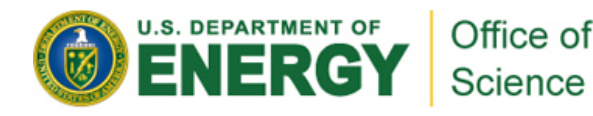

# "I can only show you the door. You're the one that has to walk through it"

(The Matrix, 1999)

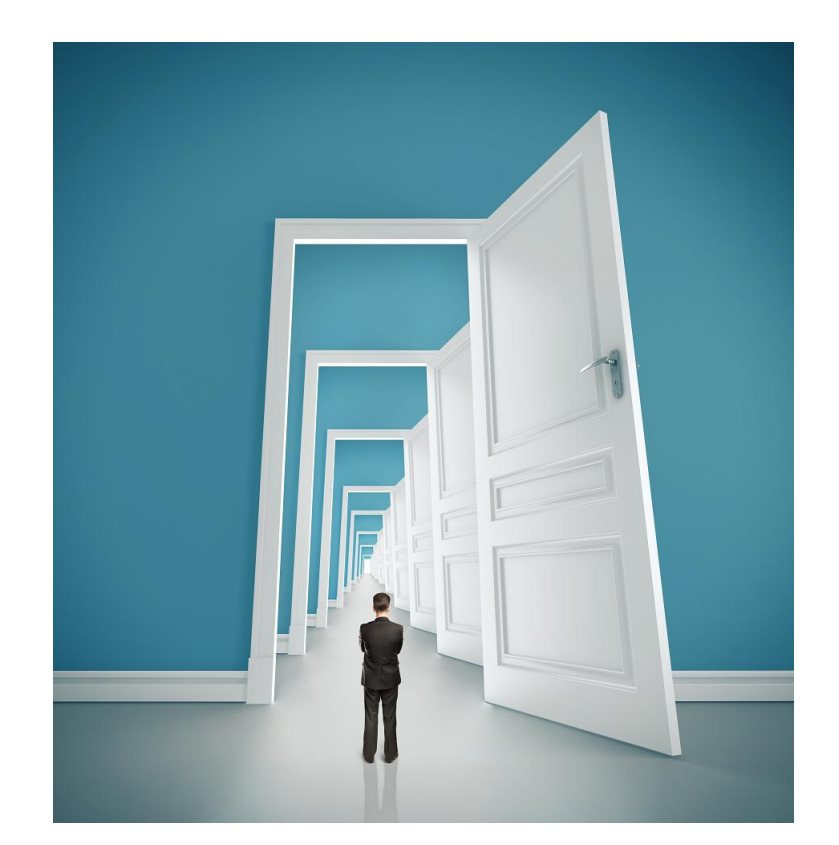

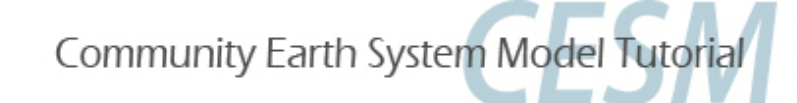

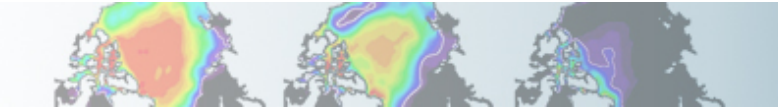

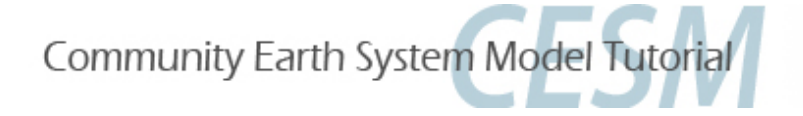

## **Part 1: Namelist Modifications**

In this section, we will:

- review the "CESM flow" and how to make namelist changes,
- see where to find documentation for namelist variables

- as an illustration, we will customize the output history files to get high frequency output

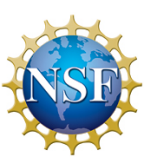

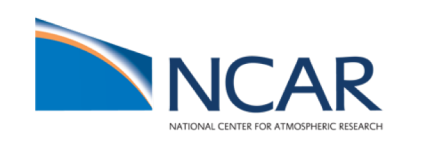

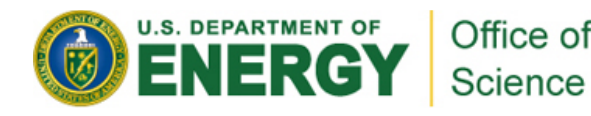

### **Review: The 4 commands to run CESM**

Set of commands to build and run the model on "cheyenne"

# Set location of pre-compile code (for a faster build)
# if you use tcsh shell
setenv CESM\_BLD\_TEMPLATE /glade/p/cesm/tutorial/templates/cesm2.1.1\_b1850/bld
# if you use bash shell
export CESM\_BLD\_TEMPLATE=/glade/p/cesm/tutorial/templates/cesm2.1.1\_b1850/bld

# go into scripts directory into the source code download cd /glade/p/cesm/tutorial/cesm2.1.1\_tutorial/cime/scripts

# (1) create a new case in the directory "cases" in your home directory ./create\_newcase --case ~/cases/case01 --compset B1850 --res f19\_g17

# go into the case you just created in the last step cd ~/cases/case01/

# (2) invoke case.setup
./case.setup

# (3) build the executable qcmd -- ./case.build

# (4) submit your run to the batch queue ./case.submit

### **Review: The 4 commands to run CESM**

Set of commands to build and run the model on "cheyenne"

```
# Set location of pre-compile code (for a faster build)
                                                                For tutorial only
# if you use tcsh shell
setenv CESM BLD TEMPLATE /glade/p/cesm/tutorial/templates/cesm2.1.1 b1850/bld
# if you use bash shell
export CESM BLD TEMPLATE=/glade/p/cesm/tutorial/templates/cesm2.1.1 b1850/bld
# go into scripts directory into the source code download
cd /glade/p/cesm/tutorial/cesm2.1.1 tutorial/cime/scripts
# (1) create a new case in the directory "cases" in your home directory
./create newcase --case ~/cases/case01 --compset B1850 --res f19 g17
# go into the case you just created in the last step
cd ~/cases/case01/
# (2) invoke case.setup
./case.setup
# (3) build the executable
                                        "qcmd" is for Cheyenne only
gcmd -- ./case.build
# (4) submit your run to the batch queue
./case.submit
```

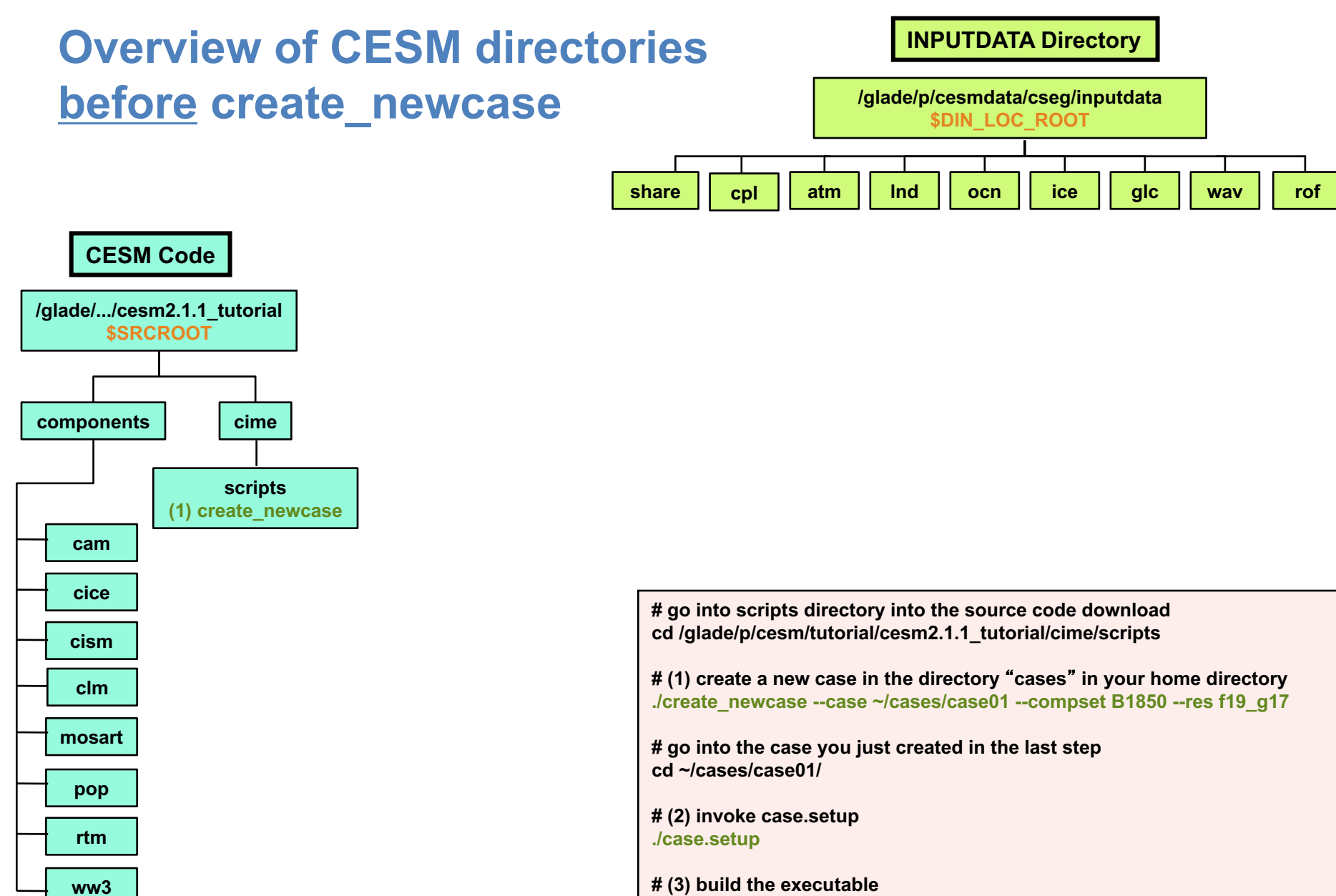

gcmd -- ./case.build

# (4) submit your run to the batch queue ./case.submit

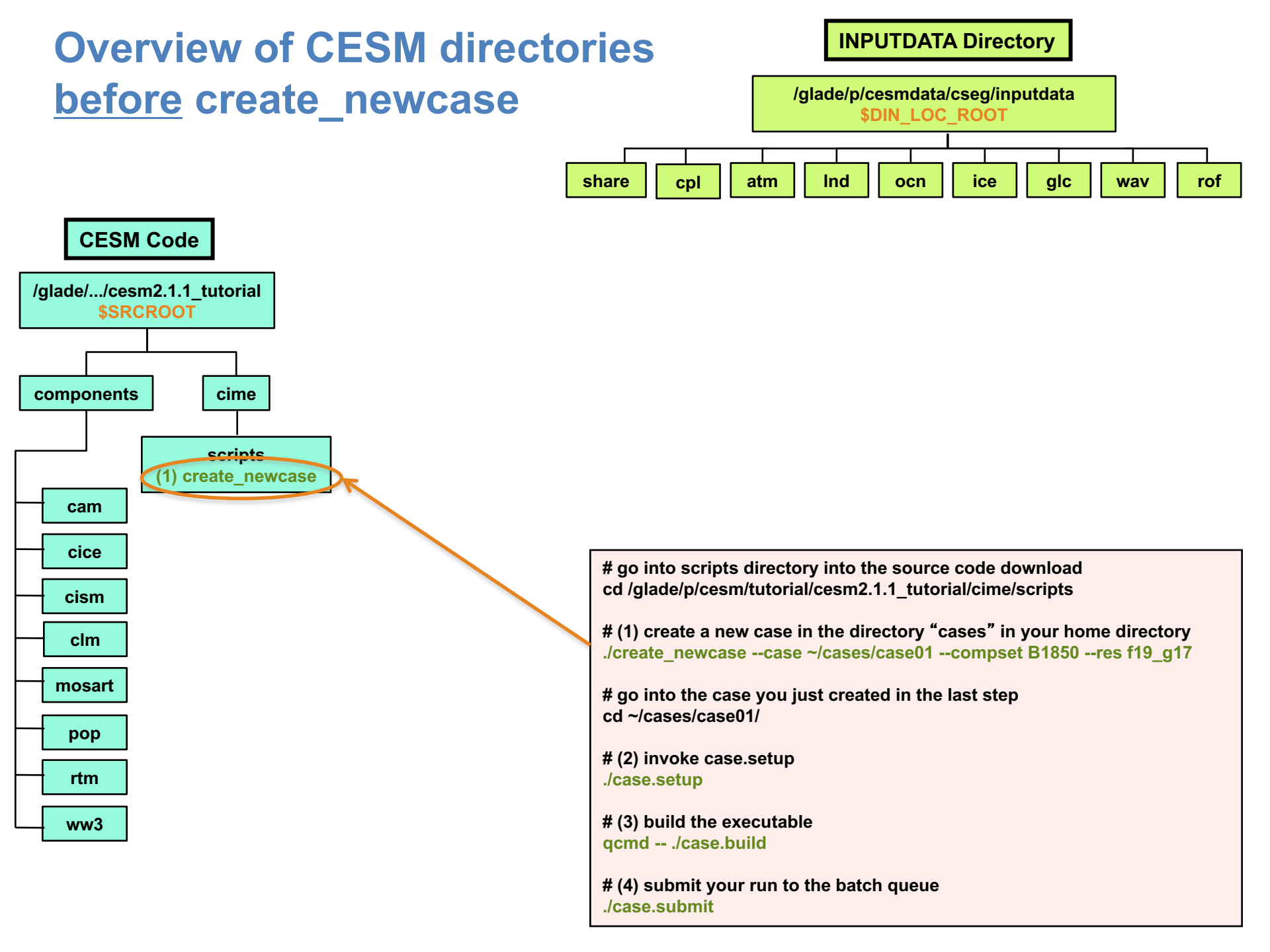

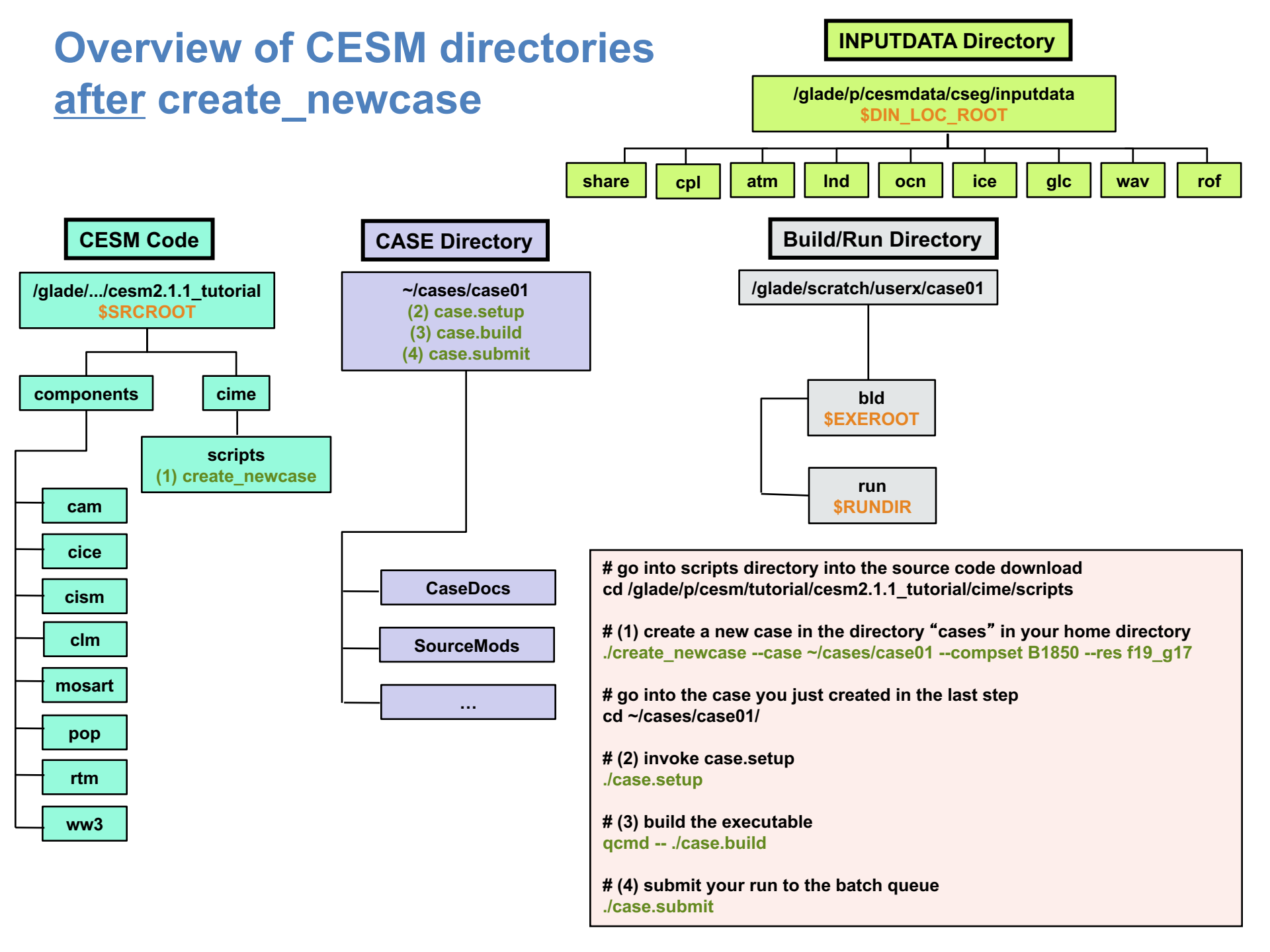

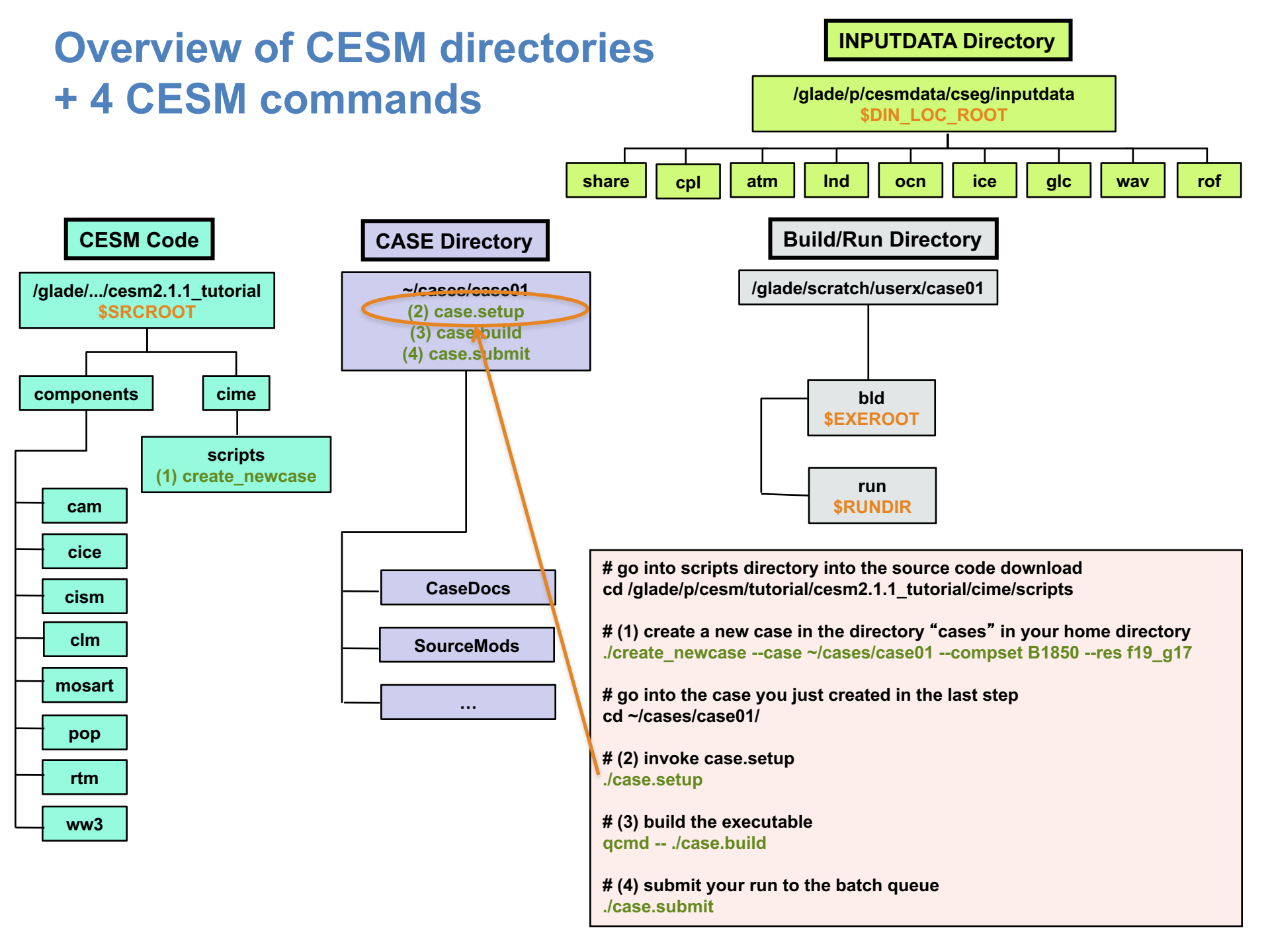

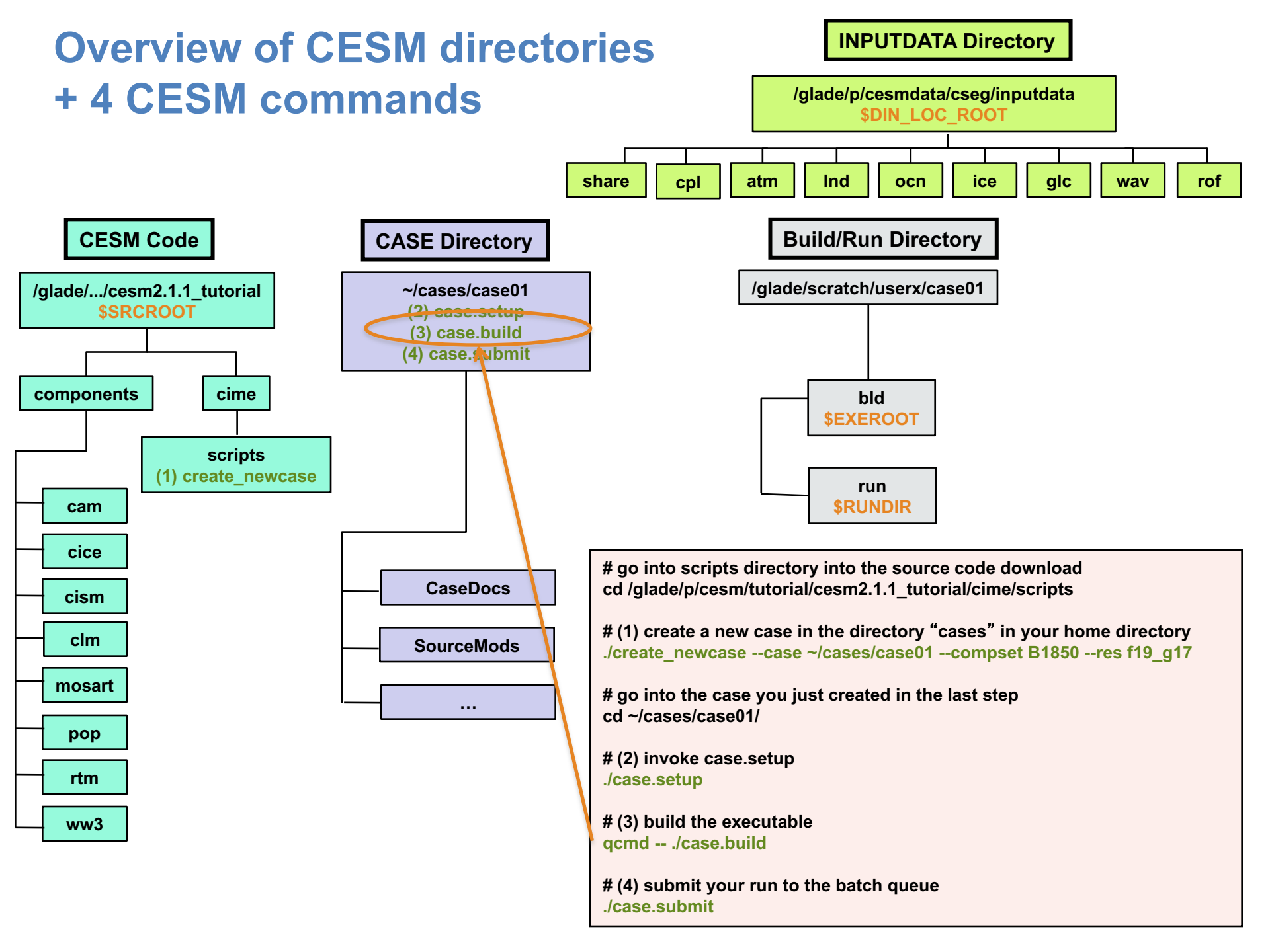

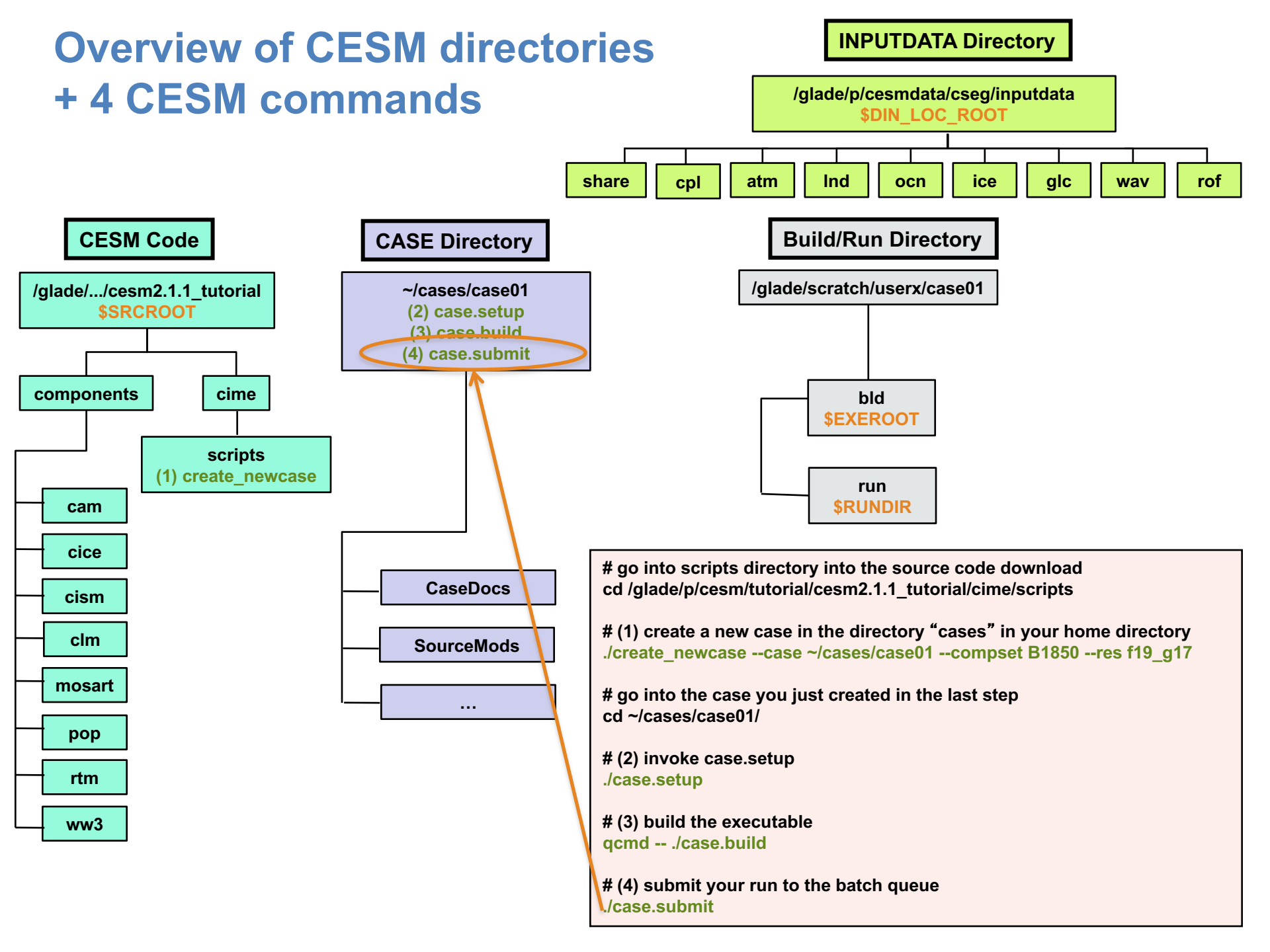

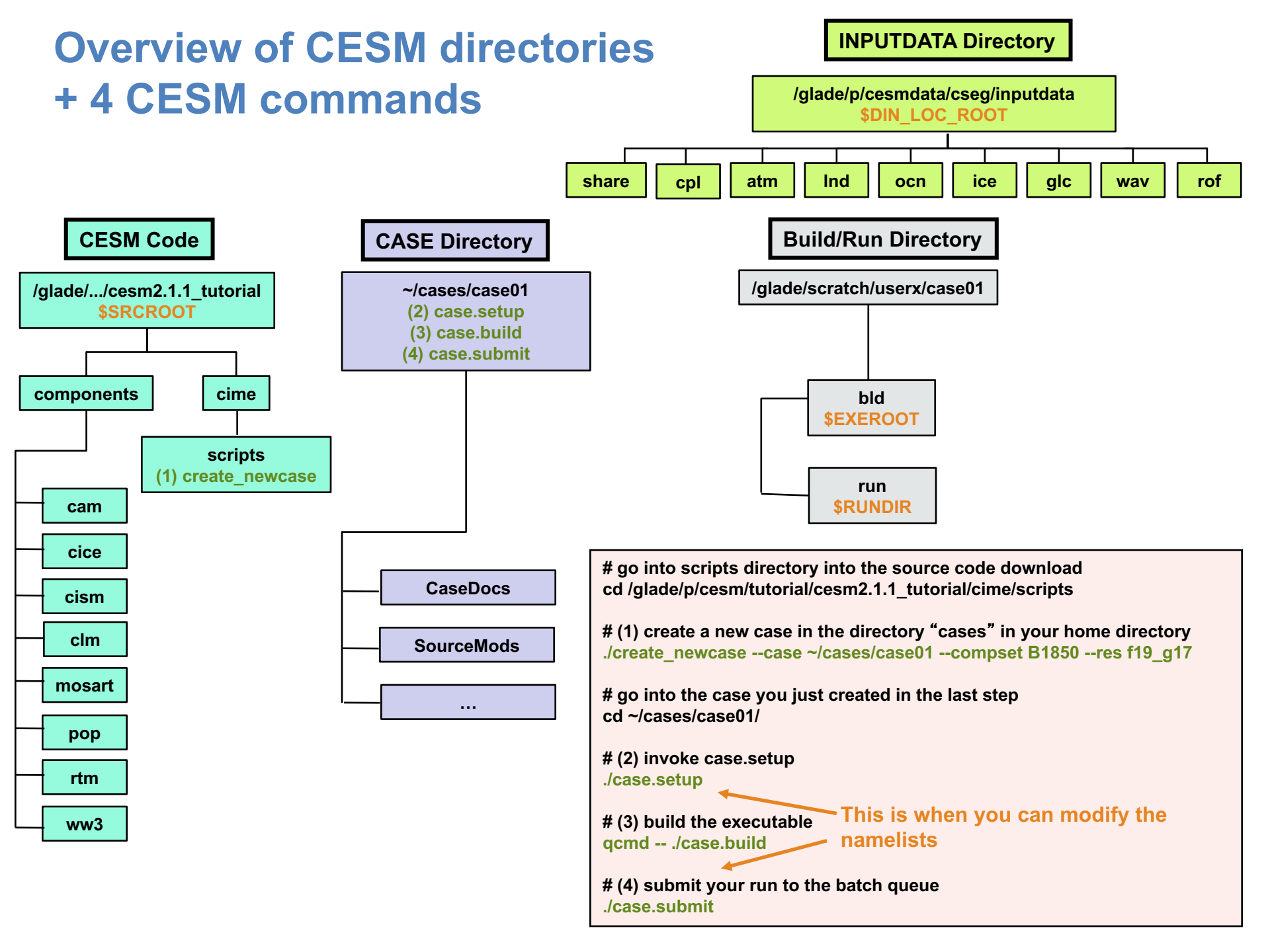

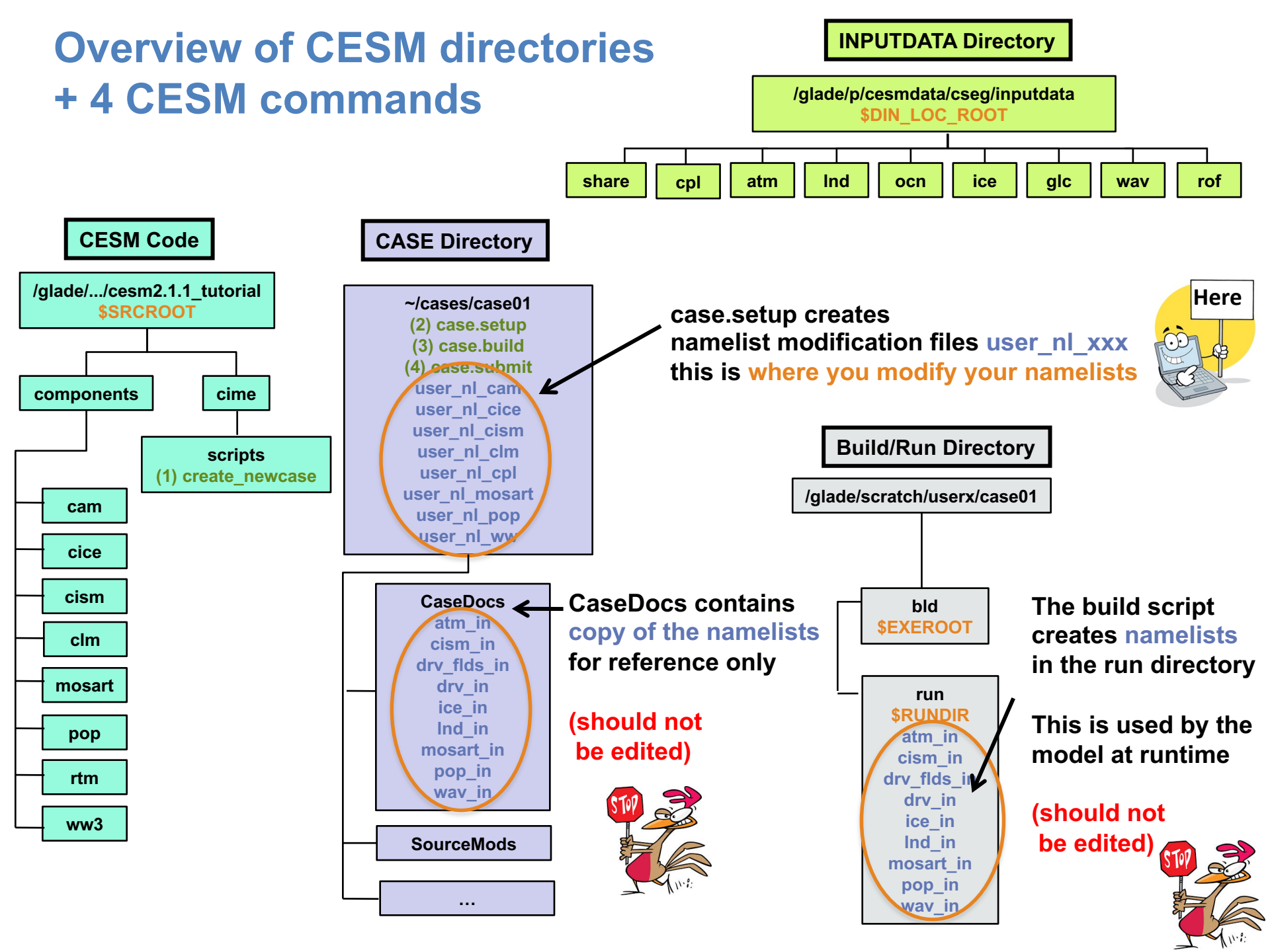

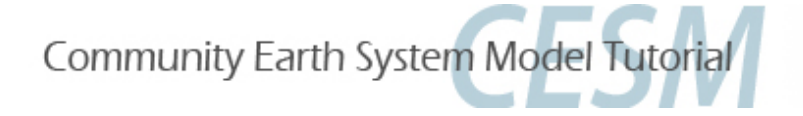

## **Part 1: Namelist Modifications**

In this section, we will:

- review the "CESM flow" and how to make namelist changes,
- see where to find documentation for namelist variables

- as an illustration, we will customize the output history files to get high frequency output

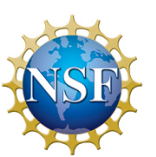

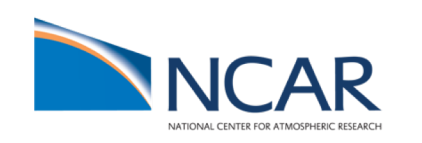

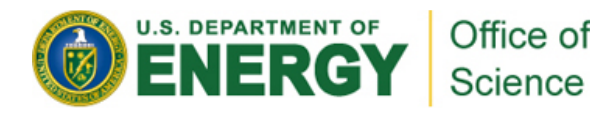

### Where to find info about namelists?

#### http://www.cesm.ucar.edu/models/cesm2

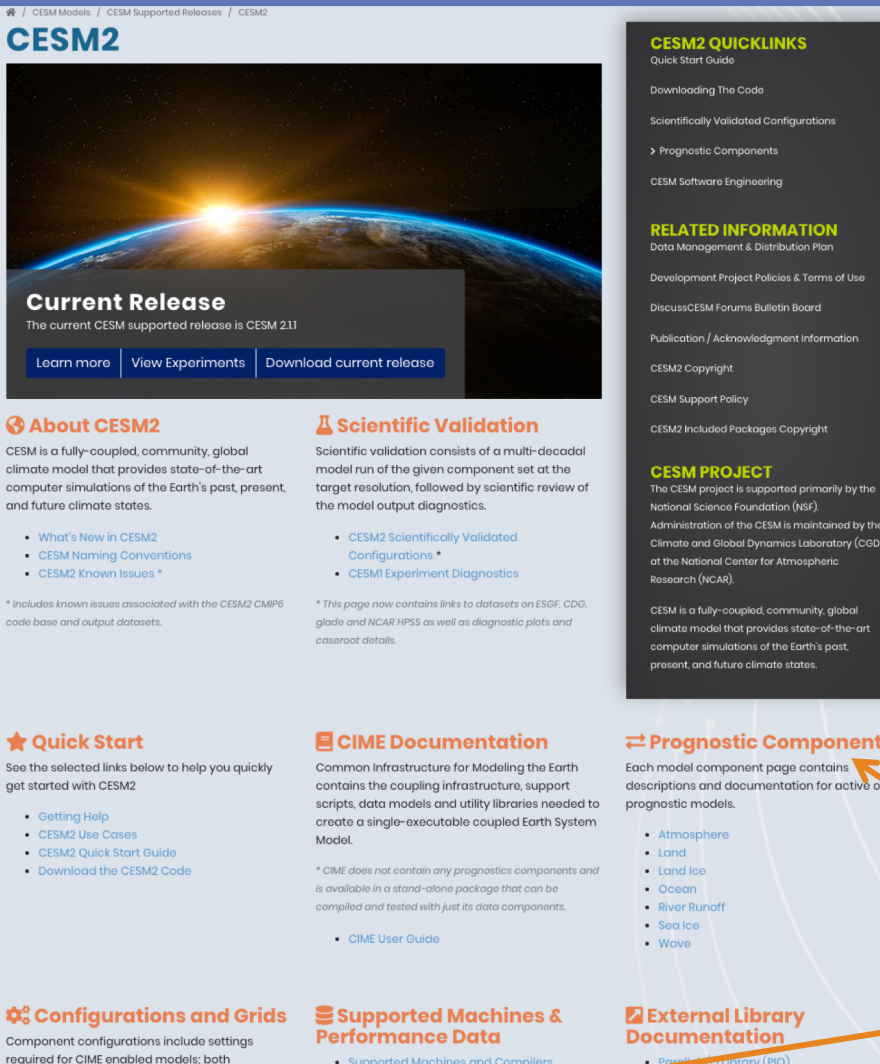

- Timing, Performance and Load Balan
- Verify a Machine Port

#### Component Configuration Settings

prognostic and data model components. These

#### 🛨 Quick Start

get started with CESM2

Getting Help

settings include:

Grid Resolutions

Component Sets

- CESM2 Use Cases

- Supported Machines and Compilers
- ig on a Medium-Sized Linux Cluster

#### Model Coupling Toolkit (MCT)

- External Python Based Tools\*
- \* Support for these tools is currently limited to NCAR m

#### In "Prognostic Components" or in "Components Configuration Settings", you can find information about namelist variables in:

"Component Fortran Namelist settings"

Administration of the CESM is maintained by the Climate and Global Dynamics Laboratory (CGD)

CESM is a fully-coupled, community, global climate model that provides state-of-the-art computer simulations of the Earth's past,

#### 

descriptions and documentation for active o

- Parall Ly & Elbrary (PIO)

#### Earth System Modeling Framework (ESMF)

### Where to find info about namelists ?

#### http://www.cesm.ucar.edu/models/cesm2

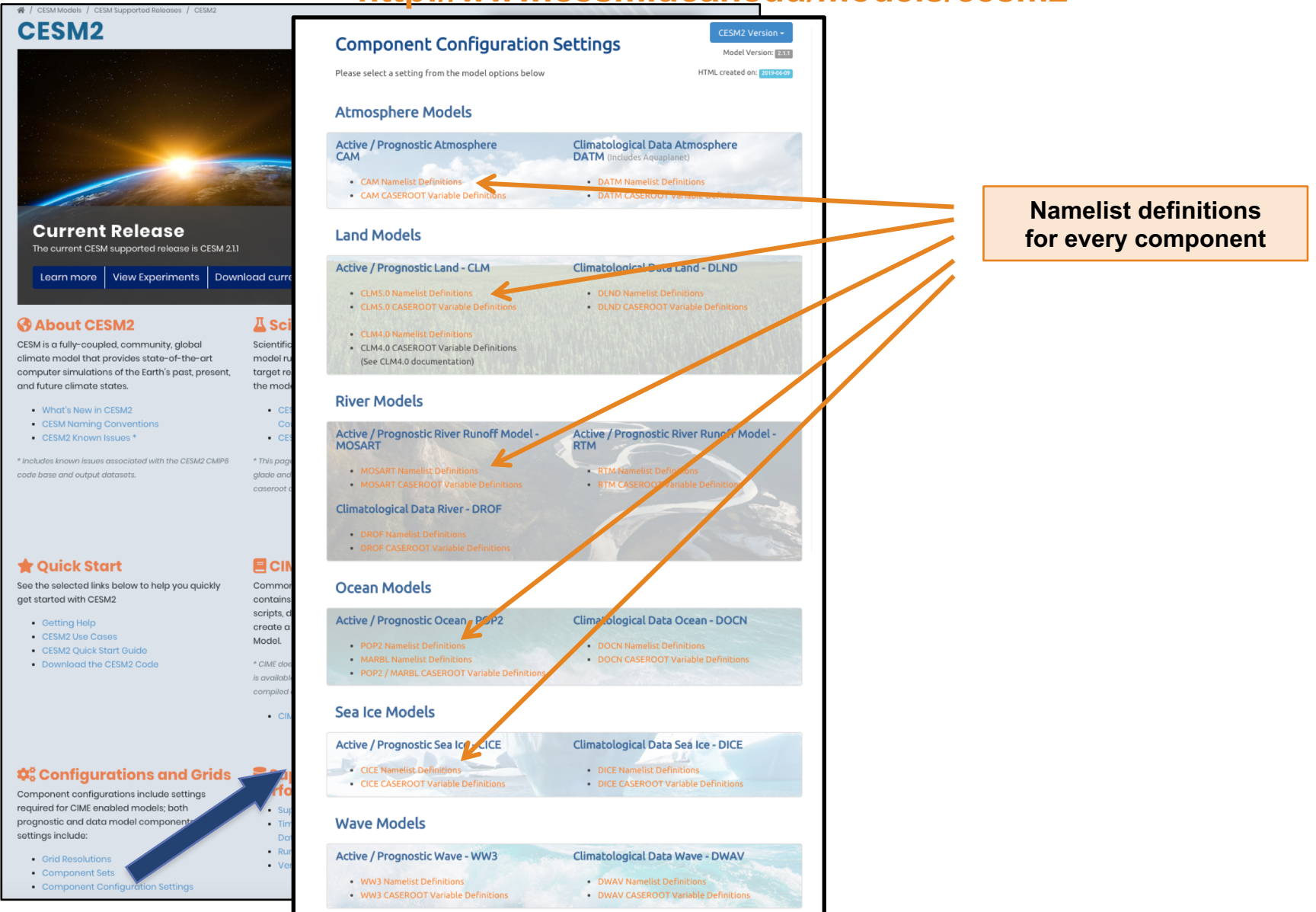

### Where to find info about namelists ?

#### http://www.cesm.ucar.edu/models/cesm2

Model Version: 2.1.1
HTML created on: 2019-06-09

Component tag: release-clm5.0.25

**CLM Fortran Namelist Definitions** 

#### CESM2

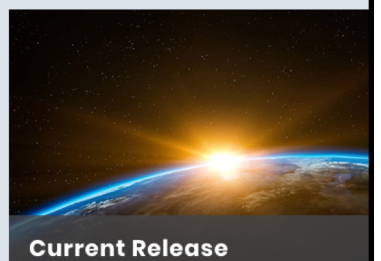

s / CESM Supported Releases / CESN

The current CESM supported release is CESM 2.1.1

Learn more View Experiments Download curre

**A**Sci

Scientifie

model ru

target r

the mod

• CE

• CE

\* This pa

glade ar

Comm

contain scripts,

create d

Model.

\* CIME d

• CI

#### About CESM2

CESM is a fully-coupled, community, global climate model that provides state-of-the-art computer simulations of the Earth's past, present, and future climate states.

- What's New in CESM2
- CESM Naming Conventions
- CESM2 Known Issues \*

\* Includes known issues associated with the CESM2 CMIP6 code base and output datasets.

#### 🛊 Quick Start

See the selected links below to help you quickly get started with CESM2

- Getting Help
- CESM2 Use Cases
- CESM2 Quick Start Guide
- Download the CESM2 Code

#### Configurations and Grids Component configurations include settings required for CIME enabled models; both prognostic and data model components settings include: Grid Resolutions Component Sets

Component Configuration Settings

#### Component Configuration Settings Please select a setting from the model options below

Climatolog

#### Atmosphere Models

| Active / Prognostic Atmosphere<br>CAM                          | Climatological Data<br>DATM (Includes Aquaple |  |
|----------------------------------------------------------------|-----------------------------------------------|--|
| CAM Namelist Definitions     CAM CASEROOT Variable Definitions | • DATM De<br>• D4 OOT                         |  |
|                                                                |                                               |  |

#### Land Models

Active / Prognostic Land - CLM

CLM5.0 Namelist Definitions
 DLND N
 CLM5.0 CASEROOT Variable Definitions
 DLND C

CLM4.0 Namelist Definitions
 CLM4.0 CASEROOT Variable Definitions
 (See CLM4.0 documentation)

#### **River Models**

Active / Prognostic River Runoff Model -MOSART - MOSART Namelist Definitions - MOSART CASEROOT Variable Definitions - RTM Namelist De - RTM Namelist De - RTM CASEROOT - RTM CASEROOT

DROF Namelist Definitions
 DROF CASEROOT Variable Definitions

WW3 CASEROOT Variable Definitions

#### Ocean Models

Active / Prognostic Ocean - POP2 Climatological Data Ocean - DOCN POP2 Namelist Definitions DOCN Namelist Definitions MARBL Namelist Definitions DOCN CASEROOT Variable Definitions POP2 / MARBL CASEROOT Variable Definitions Sea Ice Models Active / Prognostic Sea Ice - CICE Climatological Data Sea Ice - DICE CICE Namelist Definitions DICE Namelist Definitions CICE CASEROOT Variable Definitions DICE CASEROOT Variable Definitions Wave Models Active / Prognostic Wave - WW3 Climatological Data Wave - DWAV DWAV Namelist Definitions WW3 Namelist Definitions

DWAV CASEROOT Variable Definitions

| Expand All Collapse All |                      |             |            |  |
|-------------------------|----------------------|-------------|------------|--|
| Show 10 🗘 entries       |                      |             | Search:    |  |
| Variable                | Namelist Group       | Category    | Entry Type |  |
| albice                  | clm_inparm           | clm_physics | real(2)    |  |
| all_active              | clm_inparm           | clm_physics | logical    |  |
| all_urban               | clmexp               | mksurfdata  | logical    |  |
| allowlakeprod           | ch4par_in            | clm_methane | logical    |  |
| (e) anoxia              | clm_inparm           | clm_vertcn  | logical    |  |
| anoxia_wtsat            | clm_inparm           | clm_vertcn  | logical    |  |
| atm_c13_filename        | clm_inparm           | clm_isotope | char*256   |  |
| atm_c14_filename        | clm_inparm           | clm_isotope | char*256   |  |
| baseflow_scalar         | soilhydrology_inparm | clm_physics | real       |  |
| baset_latvary_intercept | crop                 | physics     | real       |  |
| Variable                | Namelist Group       | Category    | Entry Type |  |

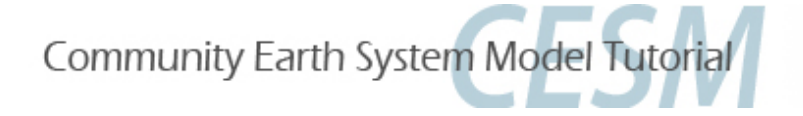

## **Part 1: Namelist Modifications**

In this section, we will:

- review the "CESM flow" and how to make namelist changes,
- see where to find documentation for namelist variables
- as an illustration, we will customize the output history files to get high frequency output

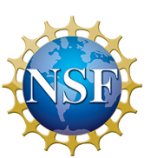

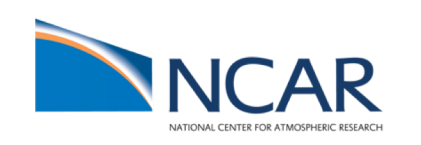

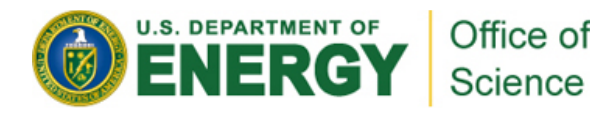

# Let's change the output frequency in CAM\*\*

By default, CESM outputs monthly average history files but you can output at other frequency.

For instance: to change the output frequency of a CAM history file from monthly average to daily average, we use the namelist variable: *nhtfrq=-24* 

\*\* In this tutorial, examples will be coming from the atmospheric model. Concepts are transferable to other model components.

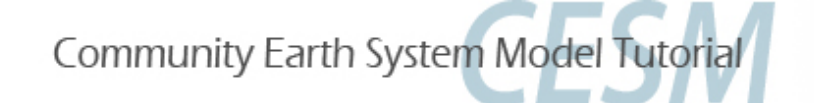

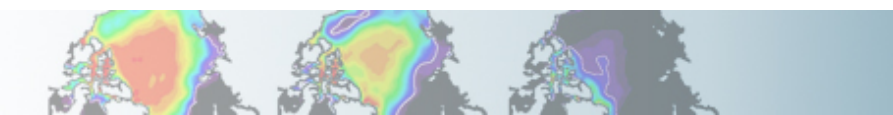

# **Customizing CAM history files**

In this section, we will cover:

- how to change the output frequency
- how to output extra variables
- how to output extra history files
- how to control the number of time samples written to a history file

This can be achieved with 3 namelist variables:

- *nhtfrq*: sets the output frequency
- fincl: add variables to the history file
- *mfilt*: maximum number of time samples written to a history file

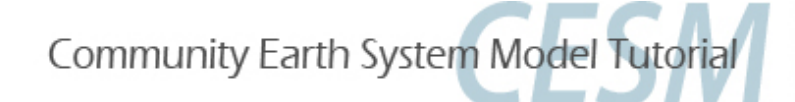

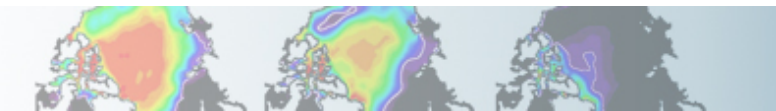

# **Customizing CAM history files: nhtfrq**

The default history file from CAM is a monthly average.

We can change the output frequency with the namelist variable *nhtfrq* If nhtfrq=0, the file will be a monthly average If nhtfrq>0, frequency is input as number of timesteps. If nhtfrq<0, frequency is input as number of hours.

For instance to change the history file from monthly average to daily average, we set the namelist variable: *nhtfrq* = -24

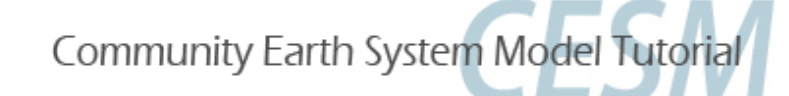

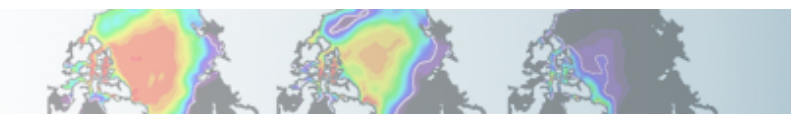

# **Customizing CAM history files: mfilt**

To control the number of time samples in the history file, we can use the variable *mfilt* 

For instance, to specify that we want 10 time samples on each history file, we set the namelist variable:

*mfilt* = 10

For instance, if we output daily data for a 1 year run: nhtfrq = -24
mfilt = 365 => 1 history file with 365 time samples

nhtfrq = -24
mfilt = 1 => 365 history files with 1 time sample

*NB: we cannot change mfilt for monthly frequency. For monthly frequency, mfilt = 1* 

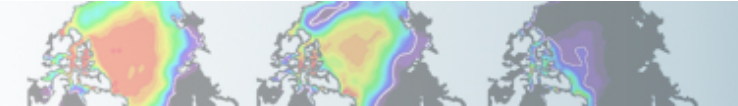

# **Customizing CAM history files: fincl**

You can output up to 10 history files: "h0", "h1", ..., "h9".

The file "h0" contains the default variables (in the code: "call add\_default"). This includes the variables necessary for the AMWG package.

For the files "h1" to "h9", the user has to specify the variables to output.

To control the list of fields in the history filesh0h1...h9we can use the namelist variablesfincl1fincl2...fincl10

For instance, the line:

fincl1 = 'PRECT'

is used to add the field 'PRECT' to the file "h0"

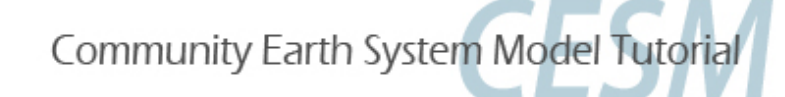

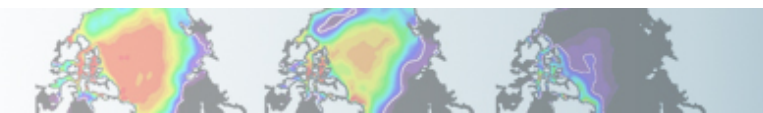

# **Customizing CAM history files: fincl**

Using a ":" following a field gives the averaging flag for the output field.

Valid flags are: A ==> Average B ==> GMT 00:00:00 average I ==> Instantaneous M ==> Minimum X ==> Maximum L ==> Local-time S ==> Standard deviation

For instance, the line:

fincl1 = 'PRECT:M'

is used to add the minimum of 'PREC' to the file "h0"

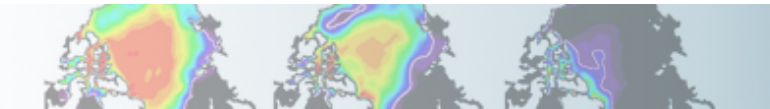

# **Example of customizing history files**

### For instance, what happen if we set:

fincl2 = 'T:I', 'Q:I', 'U:I', 'V:I' nhtfrq = 0, -3 mfilt = 1, 8

In addition to the monthly history file "h0", we output the file "h1" with instantaneous values of T, Q, U, V every 3 hour We have 8 time samples in each h1 file (we create a new file every day)

NB: If you plan to run the AMWG diagnostic package, it is recommended to leave the "h0" file untouched and to add extra history files

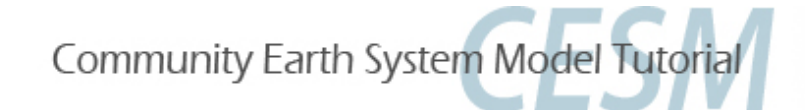

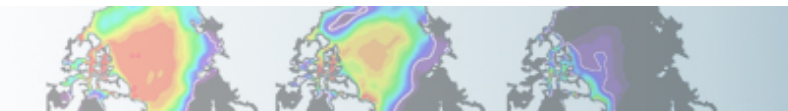

# Outputting high frequency data in other components

Here is a few variables to control output frequency of land, ice and ocean

#### CLM

hist\_nhtfrq: output frequency of the history file hist\_mfilt: number of samples on each history file hist\_fincl: adding variables and auxiliary history files

#### Example

user\_nl\_clm to output 4 extra history files with daily, six-hourly, hourly, and every time-step values of TG and TV (leaving the primary history files as monthly): hist\_fincl2 = 'TG', 'TV' hist\_fincl3 = 'TG', 'TV' hist\_fincl4 = 'TG', 'TV' hist\_fincl5 = 'TG', 'TV' hist\_fincl5 = 'TG', 'TV'

http://www.cesm.ucar.edu/models/cesm2/settings/current/clm5\_0\_nml.html

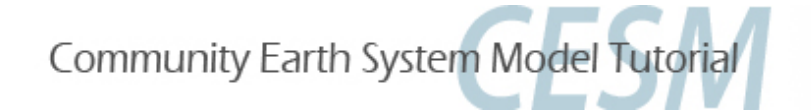

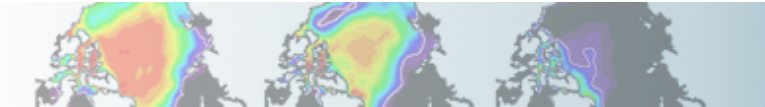

# Outputting high frequency data in other components

### CICE

histfreq: Frequency of output written to history files ('1', 'm', 'd', 'y', ...) histfreq\_n: Frequency history data is written to history files hist\_avg: if false => instantaneous values

if true => time-averages

#### Example

user\_nl\_cice to output an extra history file with daily values (leaving the primary history file as monthly):

histfreq = 'm','d','x','x','x' histfreq\_n = 1,1,1,1,1

See: http://www.cesm.ucar.edu/models/cesm2/settings/current/cice\_nml.html

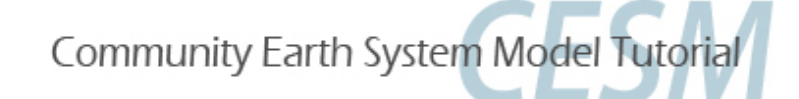

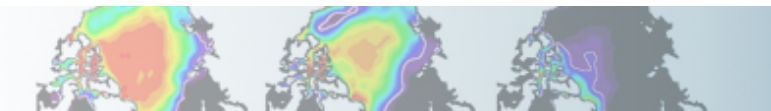

# Outputting high frequency data in other components

#### POP2

tavg\_freq = frequency at which the model fields are written tavg\_freq\_opt = units of time for 'tavg\_freq' ('nmonth', 'nhour', 'once',...) tavg\_file\_freq = frequency at which the model files are written tavg\_file\_freq\_opt = units of time for 'tavg\_file\_freq' ('nmonth', 'nhour', ...) http://www.cesm.ucar.edu/models/cesm2namelists/pop2\_nml.html

For instance, to output a timeseries of daily averages bundled into a monthly file: tavg\_freq\_opt = 'nday' tavg\_freq = 1 tavg\_file\_freq\_opt = 'nmonth' tavg\_file\_freq = 1

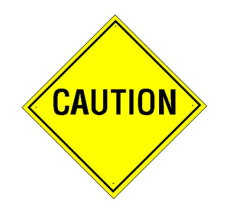

Changing tavg\_nml variables is non standard Do not modify these variables directly in user\_nl\_pop2 Use the workaround explained in user\_nl\_pop2

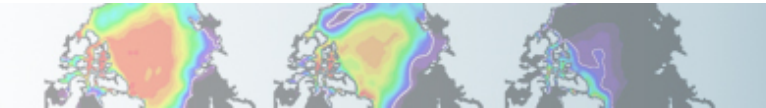

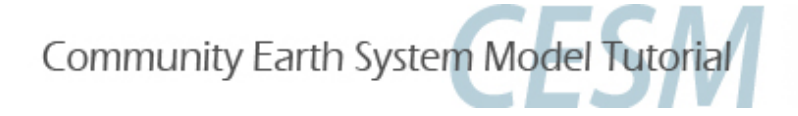

### **Part 2: Code Modification**

In this section, we will learn how to do simple code modifications such adding a new variable

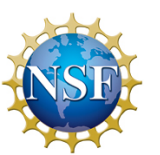

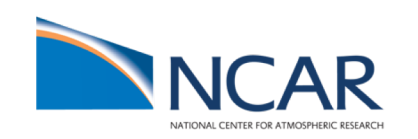

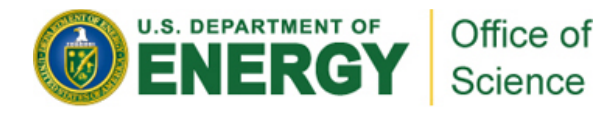

# Your choice: The Red Pill or the Blue Pill

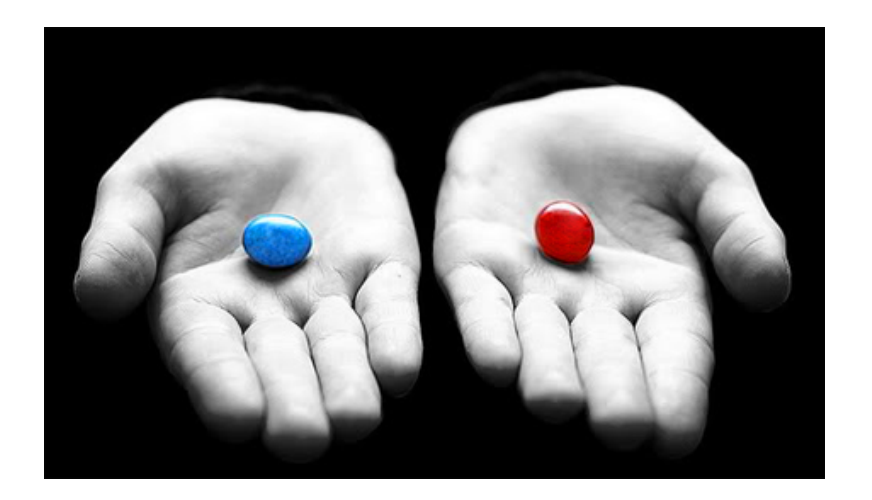

*The Matrix (1999): Neo, the* main character is offered the choice between a red pill and a blue pill.

-The blue pill would allow him to remain in the Matrix (a fictional computer-generated world)

-The red pill would lead to his "escape" from the Matrix into the real world and embracing the sometimes painful truth of reality.

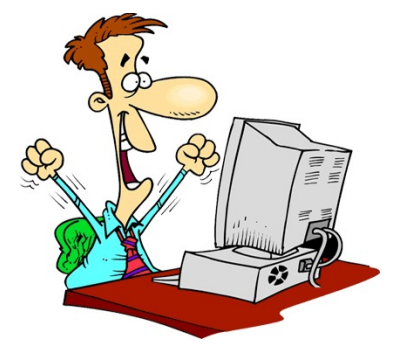

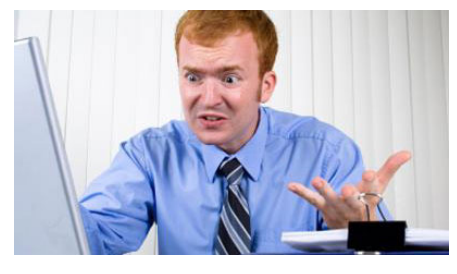

Courtesy: Andrew Gettelman

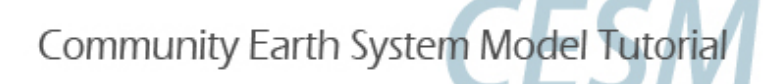

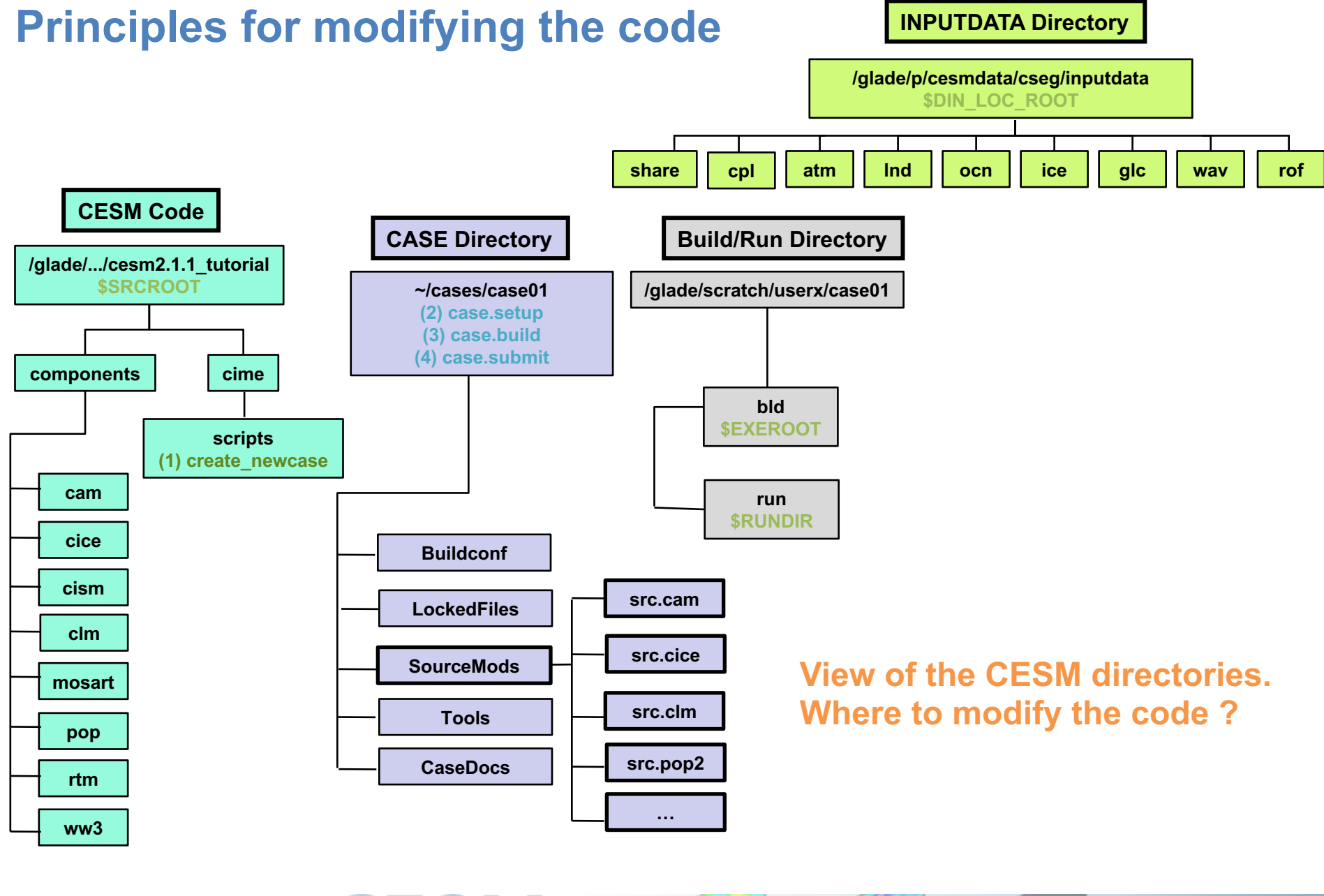

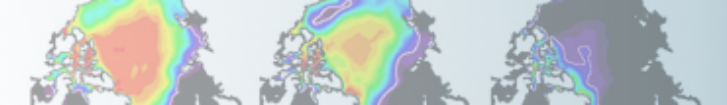

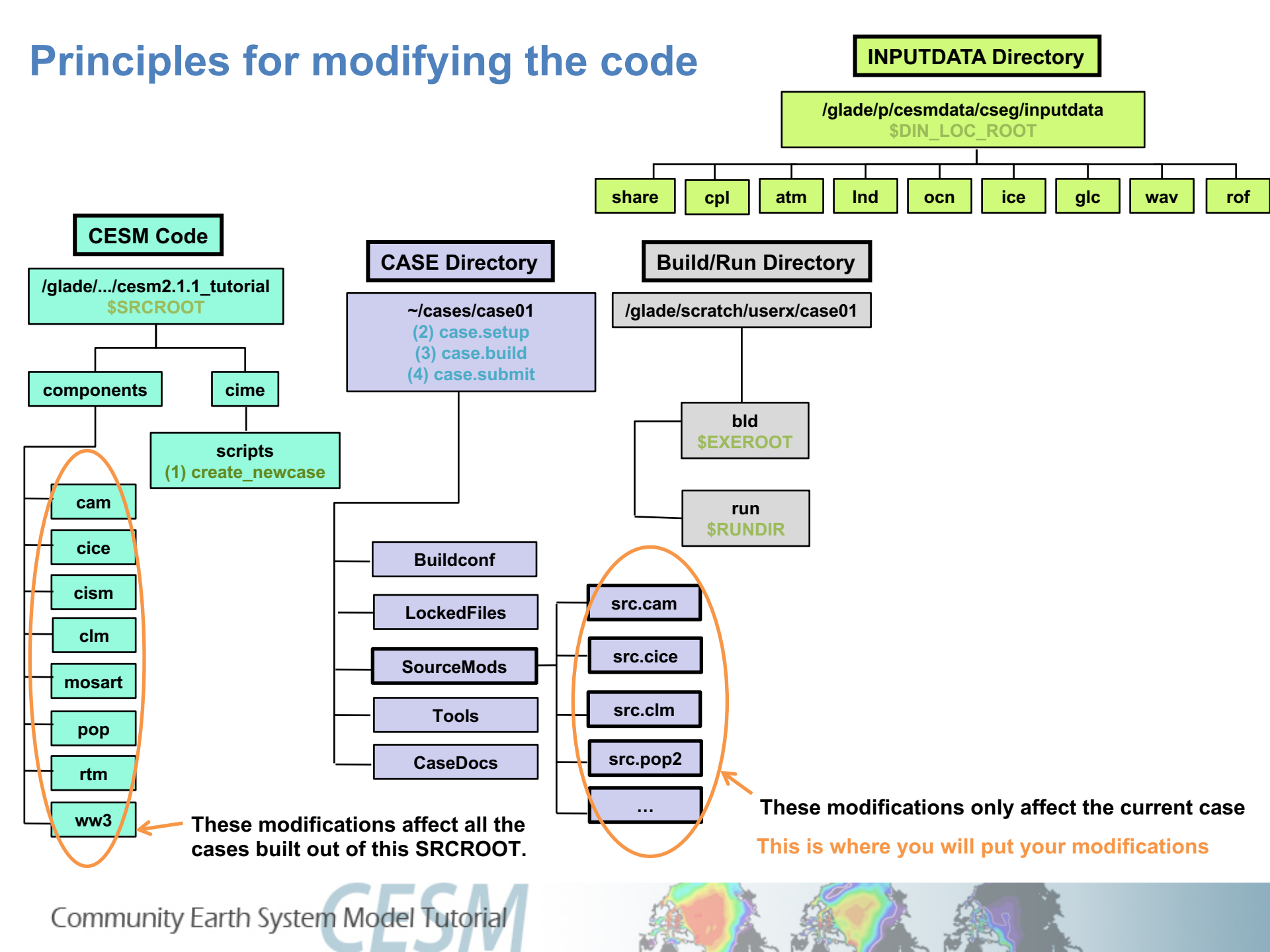

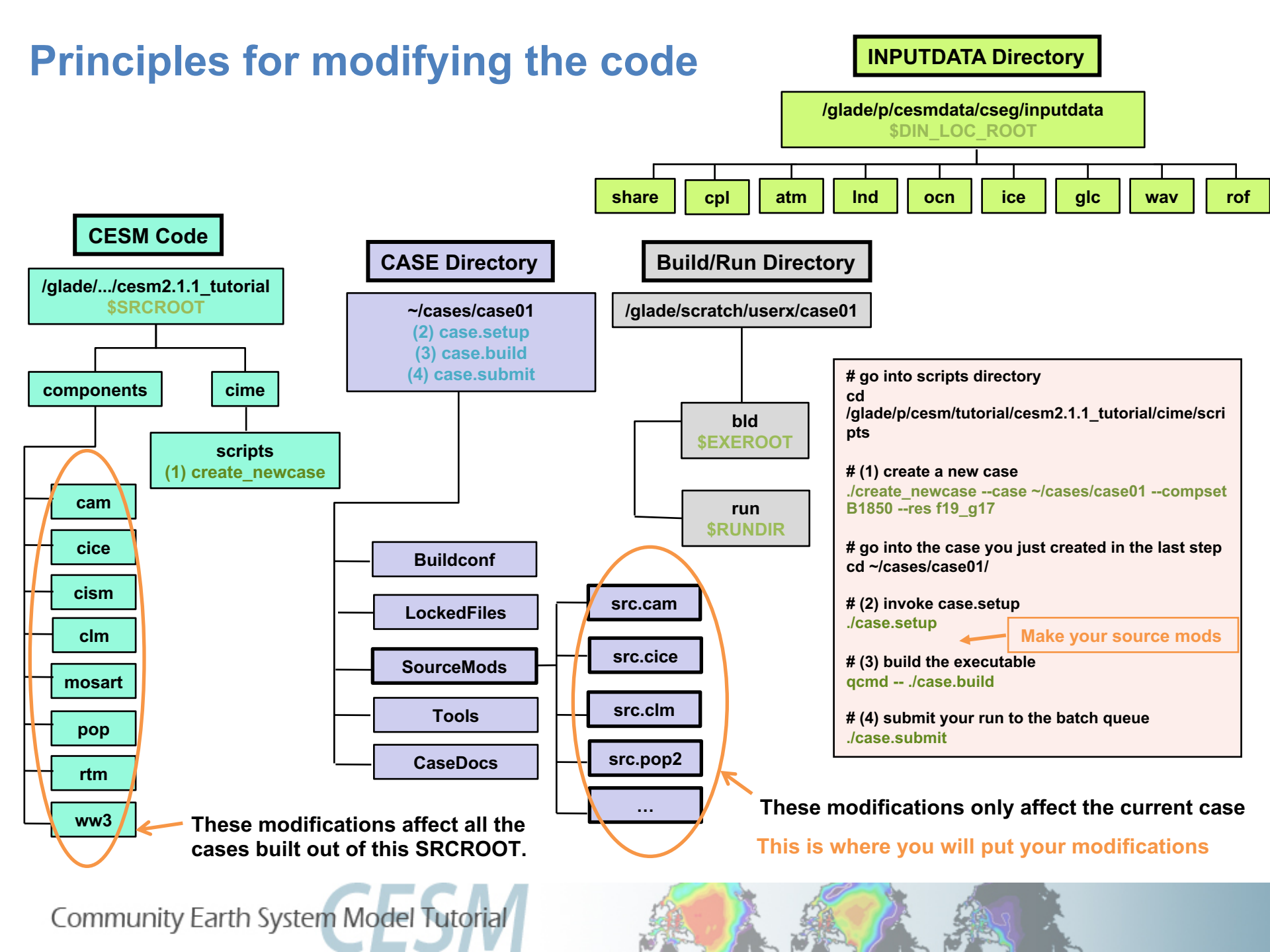

# Modifying a subroutine

**Steps to modify the code:** 

- Find the subroutine you want to modify
- Copy this subroutine in SourceMods
- Make your mods
- Compile and run the model

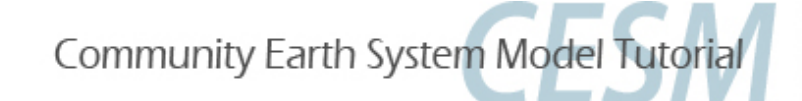

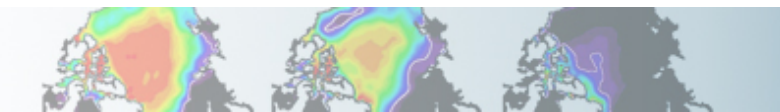

### **Output an extra variable**

 One common thing you may want to do is to add code to output a new variable

For instance, CAM has a field to output the temperature at 500 mbar (T500) but not at 750mb.
 Let's add a field to output the temperature at 750 mbar (T750)

This can be done by a succession of calls:

call addfld ('T750', ...) call add\_default ('T750',...) call outfld('T750', ... ) \_\_\_\_

Add a field to master field list

Add this field to "h0" by default (optional)

Collect values for this field and write to history file

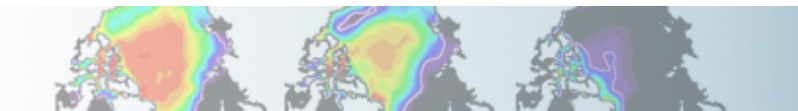

# Syntax: addfld

#### addfld = Add a field to master field list

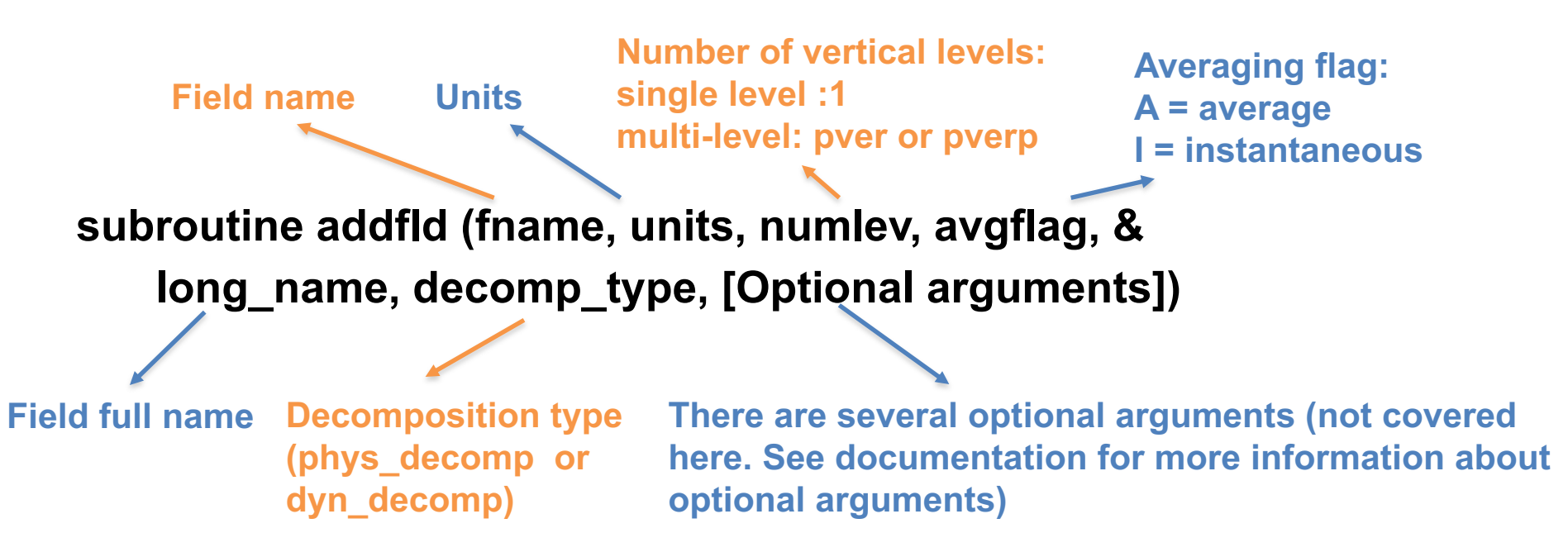

#### Example:

call addfld ('T500', 'K',1,'A','Temperature at 500 mbar pressure surface', phys\_decomp)

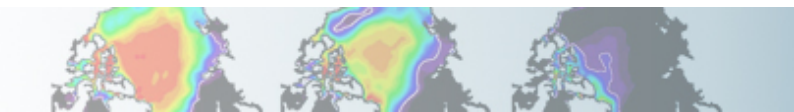

### Syntax: add\_default

add\_default = Add a field to the list of default fields on history file

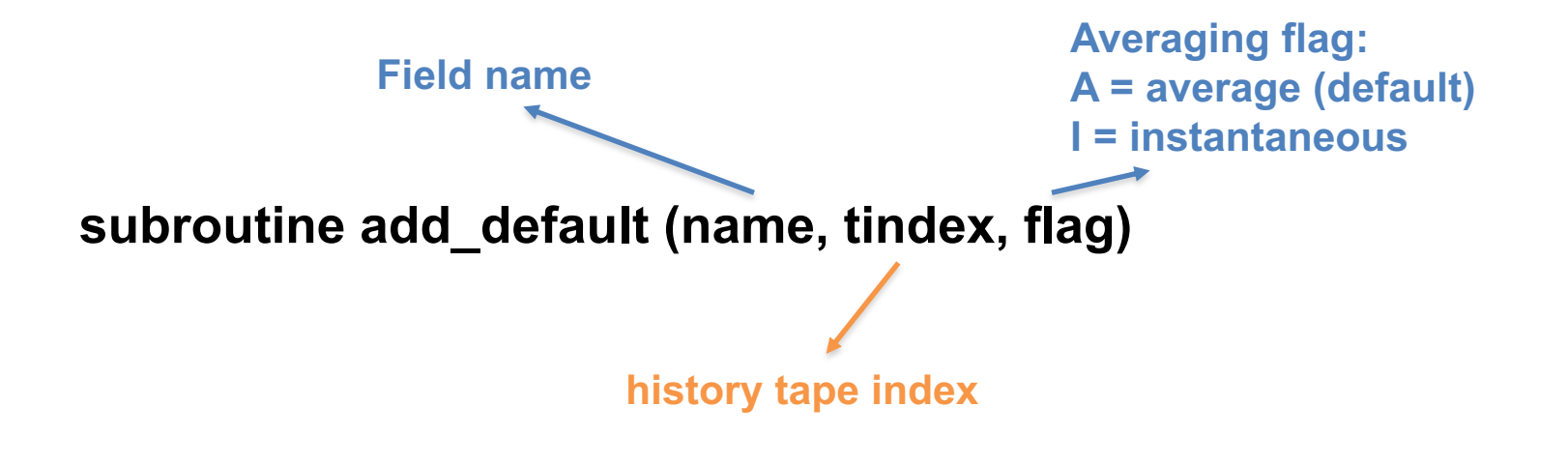

Example: call add\_default ('CLOUD ', 1, ' ')

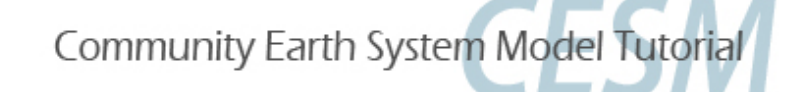

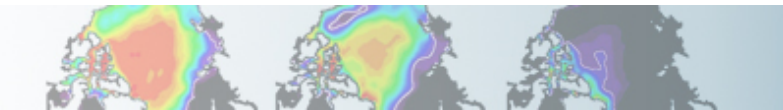

## Syntax: outfld

outfld = accumulate (or take min, max, etc. as appropriate) input field into its history buffer for appropriate tapes

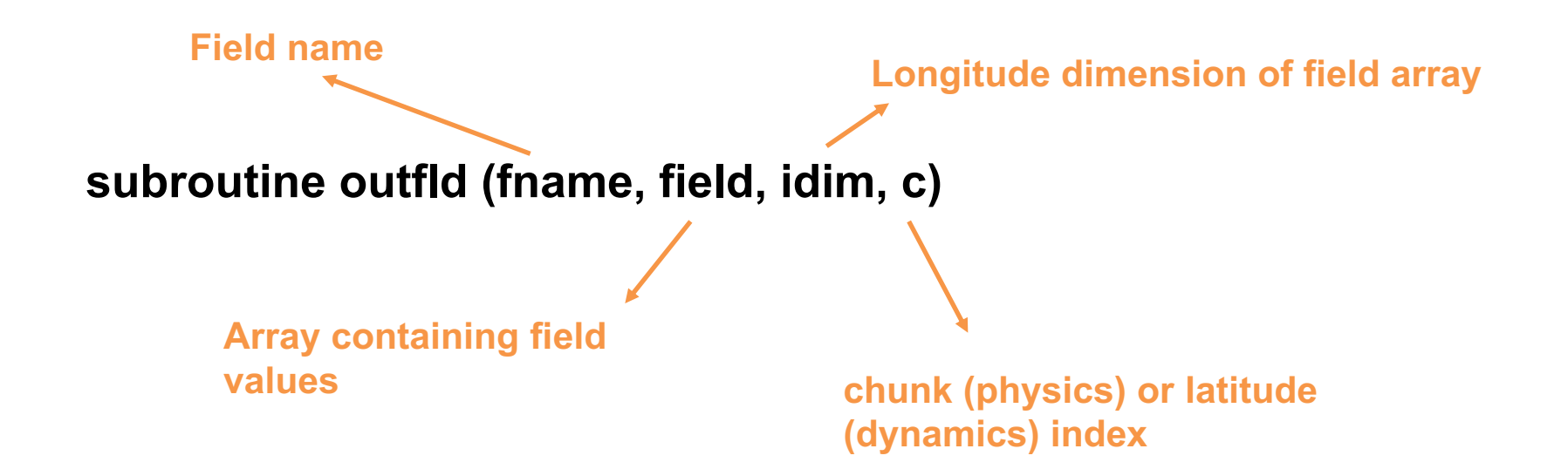

Example: call outfld('CLOUD', cld, pcols, lchnk)

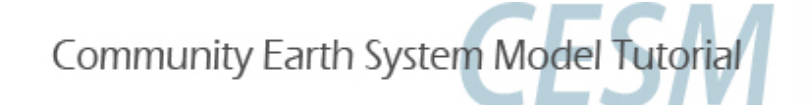

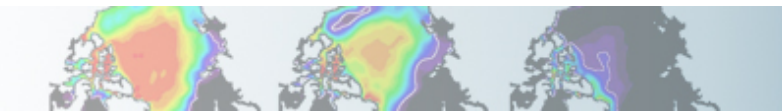

### Where to find help?

#### http://www.cesm.ucar.edu/models/cesm2

#### CESM Models | CESM2

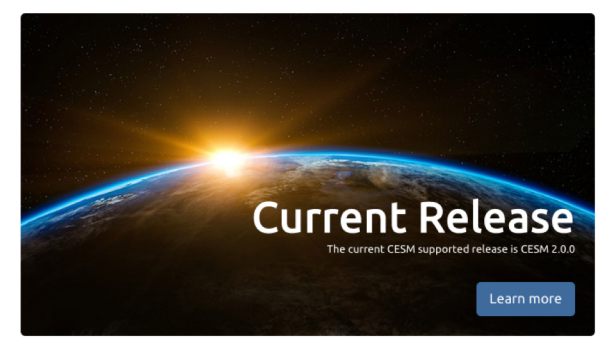

#### About CESM2

CESM is a fully-coupled, community, global climate model that provides state-of-the-art computer simulations of the Earth's past, present, and future climate states.

- What's New in CESM2
- CESM Naming Conventions
- Supported Release Tags and Notes

#### **CESM** Project CESM is a fully-coupled, community, global climate

model that provides state-of-the-art computer simulations of the Earth's past, present, and future climate states

CESM is sponsored by the National Science Foundation (NSF) and the U.S. Department of Energy (DOE). Administration of the CESM is maintained by the Climate and Global Dynamics Laboratory (CGD) at the National Center for Atmospheric Research (NCAR),

#### CESM2 Ouicklinks

#### Ouick Start Guide

Downloading The Code

Scientifically Validated Configurations

Prognostic Components

#### **Related Information**

Data Management & Distribution Plan Development Project Policies & Terms of Use

DiscussCESM Forums Bulletin Board CESM2 Copyright

**CESM Support Policy** 

CESM2 Included Packages Copyright

#### ★ Quick Start

See the selected links below to help you quickly get started with CESM2

Component configurations include settings required

for CIME enabled models; both prognostic and data

model components. These settings include:

- Getting Help
- CESM2 Use Cases
- CESM2 Quick Start Guide
- Download the CESM2 Code

#### CIME Documentation

A Scientific Validation

Experiment Diagnostics

output diagnostics.

data download details.

run of the given component set at the target

Experiment Output Datasets \* C<sup>\*</sup>

Scientific validation consists of a multi-decadal model

resolution, followed by scientific review of the model

CESM2 Scientifically Validated Configurations

\* Please see CESM2 Scientifically Validated Configurations for

Common Infrastructure for Modeling the Earth contains the coupling infrastructure, support scripts, data models and utility libraries needed to create a single-executable coupled Earth System Model. \* CIME does not contain any prognostics components and is available in a stand-alone package that can be compiled and tested with just its data components

CIME User Guide C<sup>\*</sup>

#### 

Each model component page contains descriptions and documentation for active or prognostic models.

#### Atmosphere

- Land
- Land Ice
- Ocean
- River Runoff Sealce
- Wave

#### 🕸 Configurations and Grids Supported Machines & Performance Data

- Supported Machines and Compilers
- Performance and Load Balancing Data
- Running on a Medium-Sized Linux Cluster
- Verify a Machine Port

- Parallel I/O Library (PIO) Model Coupling Toolkit (MCT)
- Earth System Modeling Framework (ESMF)
- External Python Based Tools \*

External Library Documentation

If you cannot find an answer in the model documentation, post your question on the **CESM Bulletin Board** 

#### **CESM** webpage is a gold mine for model documentation

### **Exercise Overview**

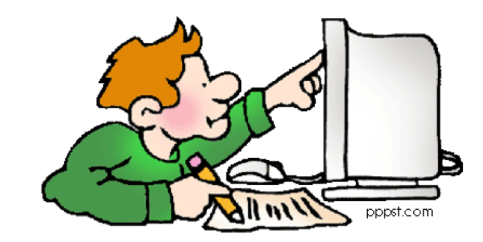

- Exercise 1: Namelist modification
   Customize your history output
- Exercise 2: Namelist + Code modification Add a new output field to the code
- Exercise 3: Change a tuning parameter

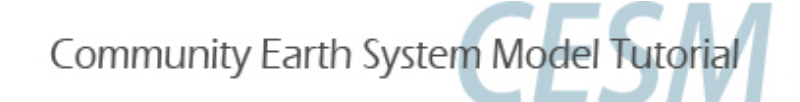

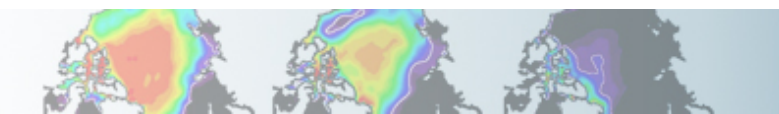

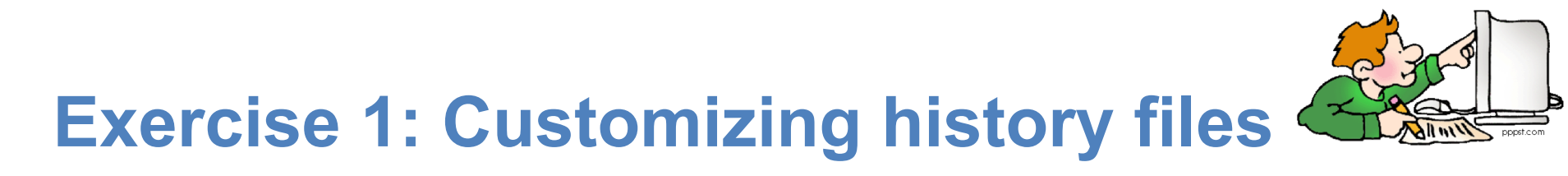

Create a case called "b1850\_high\_freq" using the compset B1850 at f19\_g17 resolution.

Set the run length to 1 month.

In addition to the monthly history file "h0", output:

- "h1" file with instantaneous values of T, Q, U and V every 24 hour.
- "h2" file with time-average values of T, Q, U and V every 3 hour.

Set your namelist so that you output:

- a single h1 file with all the daily output for the month.
- multiple h2 file, one for every day of the month.

It means you will have one h1 file with 31 timesteps and you will have thirty-one h2 files with 8 timesteps each).

(Hint: - Use namelist variables: *nhtfrq, mfilt, fincl.* Look at the online documentation for these variables)

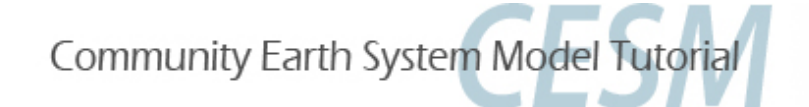

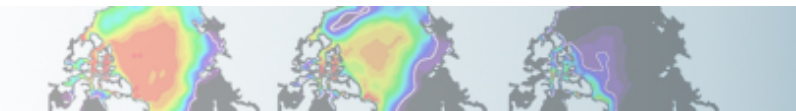

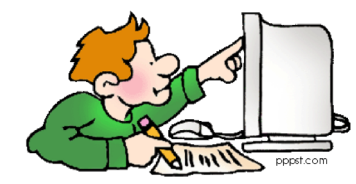

# **Exercise 1: Check your solution**

When your run is completed,

(1) Check that your archive directory contains the files:

| h0 files | b1850_high_freq.cam.h0.0001-01.nc                                                                                                    |
|----------|----------------------------------------------------------------------------------------------------|
| h1 files | b1850_high_freq.cam.h0.0001-01.nc                                                                                                    |
| h2 files | b1850_high_freq.cam.h2.0001-01-01-00000.nc<br>b1850_high_freq.cam.h2.0001-01-02-00000.nc<br><br>b1850_high_freq.cam.h2.0001-02-01-00000.nc |

(2) Compare the contents of the h1 and h2 files using "ncdump".

```
ncdump —h b1850_high_freq.cam.h1.0001-01-01-00000.nc
ncdump —h b1850_high_freq.cam.h2.0001-01-01-00000.nc
```

Look at the variables attributes. What is the difference between the 2 files ?

(3) Check the number of timesteps in the h1 and the h2 files. Look at the sizes of the files.

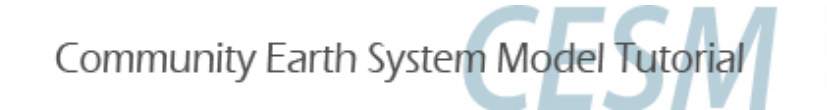

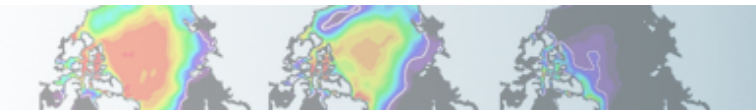

## **Exercise 2: Add an output field**

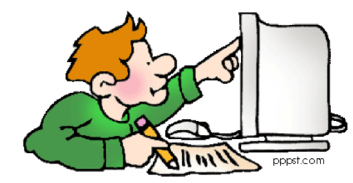

Create a case called "b1850\_T750" using the compset B1850 at f19\_g17 resolution. Add an output field for the temperature at 750 mbar. Output daily values of T750 and T500 in the "h1" history file. Set the namelist to output a single h1 for the run. Make a 1-month run.

#### Hint:

- Use T500 as a template for your changes.
- Find the subroutine containing T500 using grep -r T500 \*

#### Check your solution

When the run is completed,

- check the field T750 and T500 are in the file h1
- create a file with the difference between T750-T500 (\*)
- look at the difference with ncview.

(\*) For instance, you can use ncap2

ncap2 -s 'T750\_minus\_T500=T750-T500' b1850\_T750.cam.h1.0001-01-01-00000.nc T750-T500.nc

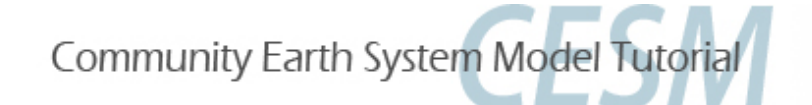

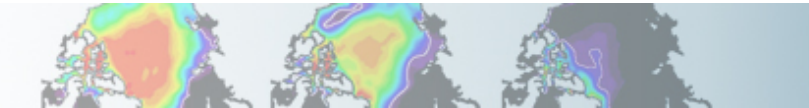

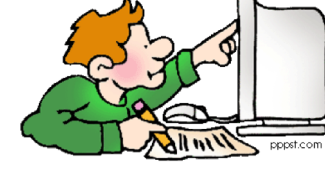

## **Exercise 3: Modify a parameter, dcs**

In the tuning lecture, we talked about the parameter dcs: <a href="http://www.cesm.ucar.edu/events/tutorials/2019/files/Specialized-hannay.pdf">http://www.cesm.ucar.edu/events/tutorials/2019/files/Specialized-hannay.pdf</a>

Create a case called "b1850\_dcs" using the compset B1850 at f19\_g17 resolution. Locate the parameter Dcs and change from the default value: micro\_mg\_dcs = 500.D-6 to micro\_mg\_dcs = 250.D-6 Make a 1-month run.

Hint: The trick is going to locate where is micro\_mg\_dcs

Compare to the first run: b1850\_high\_freq.

You can use ncdiff and ncview to look at the difference between the 2 runs.

ncdiff /glade/scratch/\$user/archive/b1850\_dcs/atm/hist/b1850\_dcs.cam.h0.0001-01.nc /glade/scratch/\$user/archive/b1850\_high\_freq/atm/hist/b1850\_high\_freq.cam.h0.0001-01.nc diff.nc

ncview diff.nc

How does this affect the LWCF ?

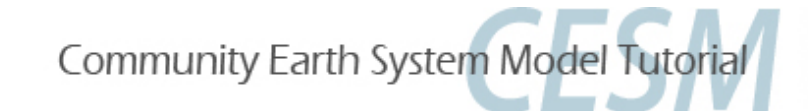

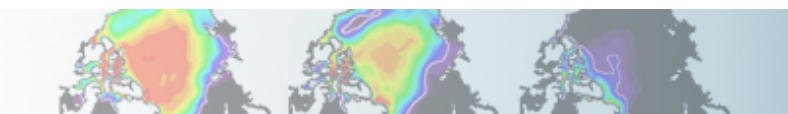

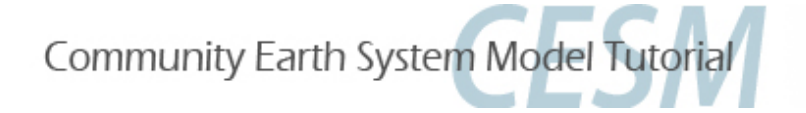

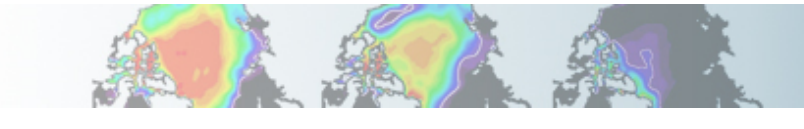

### Quizzes

At the end of the practical, please go to the online course and take the quiz. <u>http://www.cesm.ucar.edu/events/tutorials/2019/quizzes.html</u>

To answer the questions, you can use documentation, ask questions to others or to the helper. Indeed you are strongly encouraged to do all the above. This is the way you will use CESM in the future.

How are you graded ? You can take the quizzes as many times as you want, I only retain your highest score. But please try to understand your mistakes.

If you cannot complete the quiz by the end of the practical session, you have until August 17 to complete the quizzes. If you get a <u>perfect score</u>, you will get a <u>certificate of awesomeness</u>.

"Special prize" for those who get a perfect score before Friday morning!!!

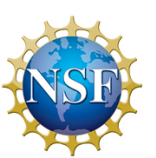

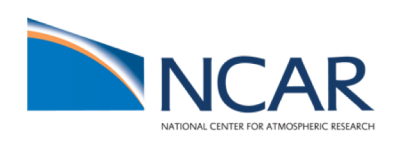

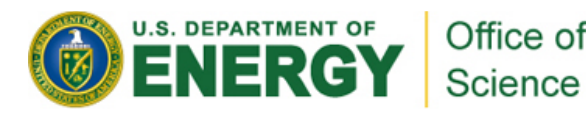

## **Solutions to the exercises**

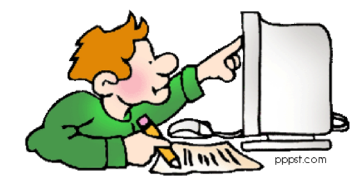

At the request of previous year students, I am providing the solution.

My own recommendation:

**DON'T LOOK AT THE SOLUTIONS DURING THE LAB !!!** 

I believe:

- You will only learn if you try the exercises by yourself.
- You will only learn if you do mistakes.
- Copy/paste will teach you little, indeed.
- Your best bet is to try, do mistakes, ask your neighbor, interact with each others, look at the documentation, try to understand what is wrong...

But this is my own opinion, and I am too old to believe I know the Truth. So do what is best for you. Go to the next page at your own risk 😉

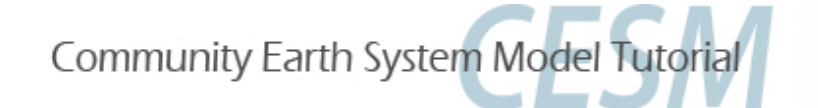

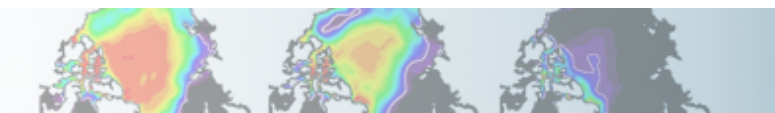

# If you are sure you want to continue, click on the button...

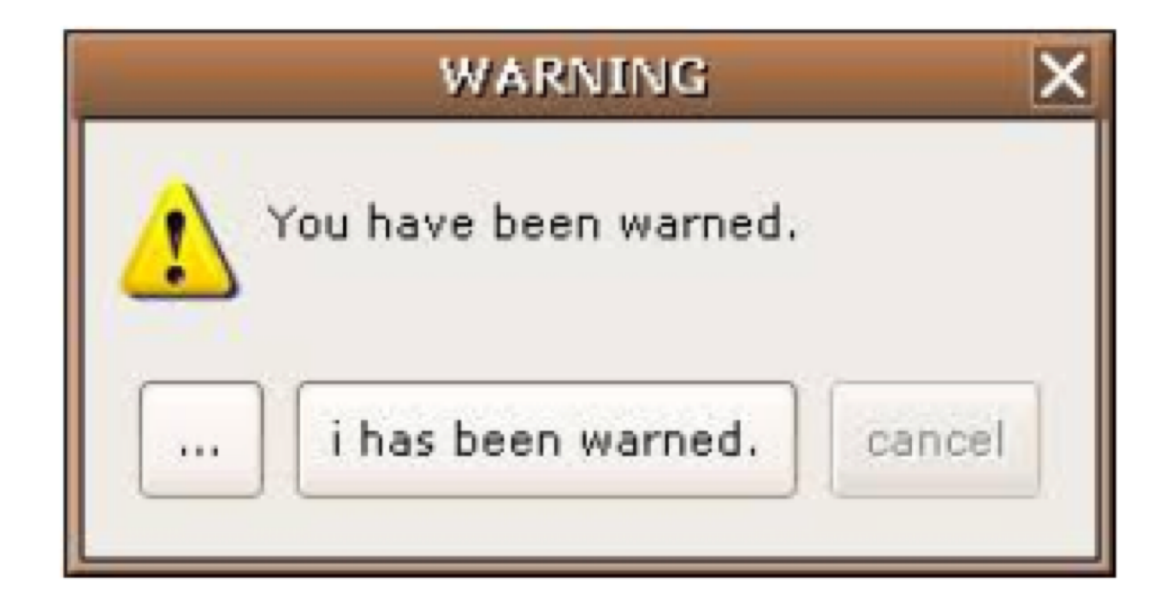

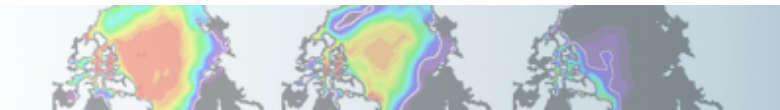

# Point to the prebuilt code (These instructions are for tcsh shell. If you use another shell, modify accordingly) setenv CESM\_BLD\_TEMPLATE /glade/p/cesm/tutorial/templates/cesm2.1.1\_b1850/bld

## Create a new case
cd /glade/p/cesm/tutorial/cesm2.1.1\_tutorial/cime/scripts
./create\_newcase --case ~/cases/b1850\_high\_freq --compset B1850 --res f19\_g17

```
## Case setup
cd ~/cases/b1850_high_freq
./case.setup
```

```
## Edit the user_nl_cam and add the lines:
```

nhtfrq = 0, -24, -3
mfilt = 1, 31, 8
fincl2 = 'T:I','Q:I','U:I','V:I'
fincl3 = 'T','Q','U','V'

## Change run length
./xmlchange STOP\_N=1,STOP\_OPTION=nmonths

```
## Build and submit
qcmd -- ./case.build
./case.submit
```

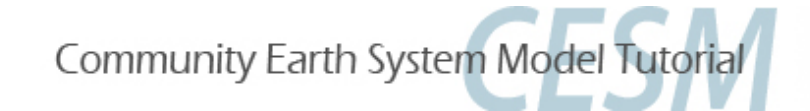

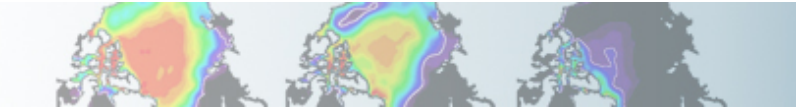

When your run is completed

(1) Check that your archive directory:

cd /glade/scratch/\$user/archive/b1850\_high\_freq/atm/hist

ls

(2) Compare the contents of the h1 and h2 files using "ncdump". Look at the variables attributes. What is the difference between the 2 files ?

| ncdump –h b1850_high_freq.cam.h1.0001-01-01-00000.nc                                                                                                    | ncdump –h b1850_high_freq.cam.h2.0001-01-01-00000.nc                                                                                                    |
|----------------------------------------------------------------------------------------------------|----------------------------------------------------------------------------------------------------|
| time = UNLIMITED ; // (31 currently)                                                                                                    | time = UNLIMITED ; // (8 currently)                                                                                                    |
| <pre>float Q(time, lev, lat, lon) ;     Q:mdims = 1 ;     Q:units = "kg/kg" ;     Q:long_name = "Specific humidity" ; float T(time, lev, lat, lon) ;     T:mdims = 1 ;     T:units = "K" ;     T:long_name = "Temperature" ; float U(time, lev, lat, lon) ;     U:mdims = 1 ;     U:units = "m/s" ;     U:long_name = "Zonal wind" ; float V(time, lev, lat, lon) ;     V:mdims = 1 ;     V:units = "m/s" ;     V:units = "m/s" ;     V:units = "m/s" ;     V:units = "m/s" ;     V:long_name = "Meridional wind" ;</pre> | <pre>float Q(time, lev, lat, lon) ;     Q:mdims = 1 ;     Q:units = "kg/kg" ;     Q:long_name = "Specific humidity" ;     Q:cell_methods = "time: mean" ;     float T(time, lev, lat, lon) ;       T:mdims = 1 ;       T:units = "K" ;       T:long_name = "Temperature" ;       T:cell_methods = "time: mean" ;     float U(time, lev, lat, lon) ;       U:mdims = 1 ;       U:units = "m/s" ;       U:long_name = "Zonal wind" ;       U:cell_methods = "time: mean" ;     float V(time, lev, lat, lon) ;       V:mdims = 1 ;       V:units = "m/s" ;       U:long_name = "Zonal wind" ;       V:cell_methods = "time: mean" ;       float V(time, lev, lat, lon) ;       V:mdims = 1 ;       V:units = "m/s" ;       V:units = "m/s" ;       V:unit</pre> |
|                                                                                                    |                                                                                                    |

(3) Check the number of timesteps in the h1 and the h2 files.

Look at the sizes of the files.

h1 => 31 timestep. In the netcdf file, time = UNLIMITED ; // (31 currently) h2 => 8 timesteps. See in the netcdf file, time = UNLIMITED ; // (8 currently)

Check size of the files

...

du \_ks \_h /glade/scratch/\$user/archive/b1850\_high\_freq/atm/hist

- 234M b1850\_high\_freq.cam.h0.0001-01.nc
- 210M b1850\_high\_freq.cam.h1.0001-01-01-00000.nc
- 7.0M b1850\_high\_freq.cam.h1.0001-02-01-00000.nc
- 55M b1850\_high\_freq.cam.h2.0001-01-01-00000.nc
- 55M b1850\_high\_freq.cam.h2.0001-01-02-00000.nc
- 55M b1850\_high\_freq.cam.h2.0001-01-31-00000.nc
- 7.0M b1850\_high\_freq.cam.h2.0001-02-01-00000.nc

The February files are smaller because there is only 1 timestep

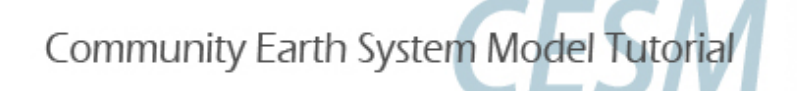

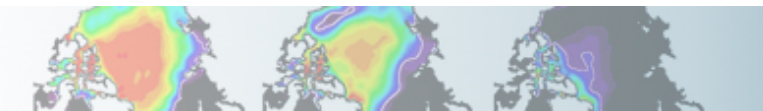

# Point to the prebuilt code (These instructions are for tcsh shell. If you use another shell, modify accordingly) setenv CESM\_BLD\_TEMPLATE /glade/p/cesm/tutorial/templates/cesm2.1.1\_b1850/bld

# Create a new case
cd /glade/p/cesm/tutorial/cesm2.1.1\_tutorial/cime/scripts
./create\_newcase --case ~/cases/b1850\_T750--compset B1850 --res f19\_g17

# Case setup
cd ~/cases/b1850\_T750
./case.setup

# Locate the file where T500 is computed and copy it SourceMods/sc

cp /glade/p/cesm/tutorial/cesm2.1.1\_tutorial/components/cam/src/physics/cam/cam\_diagnostics.F90 SourceMods/src.cam

# Edit the file SourceMods/src.cam/cam\_diagnostics.F90 and add the lines:

```
!++ add a variable for T750
call addfld ('T750', horiz_only, 'A', 'K', 'Temperature at 750 mbar pressure surface')
!++ add a variable for T750
if (hist_fld_active('T750')) then
call vertinterp(ncol, pcols, pver, state%pmid, 75000._r8, state%t, p_surf, &
        extrapolate='T', ps=state%ps, phis=state%phis)
call outfld('T750 ', p_surf, pcols, lchnk )
end if
Community Earth System Model Tutorial
```

## Edit the user\_nl\_cam and add the lines: nhtfrq = 0, -24 mfilt = 1, 31 fincl2 = 'T750', 'T500'

## Change run length
./xmlchange STOP\_N=1,STOP\_OPTION=nmonths

## Build and submit
qcmd -- ./case.build
./case.submit

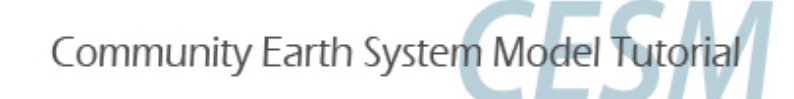

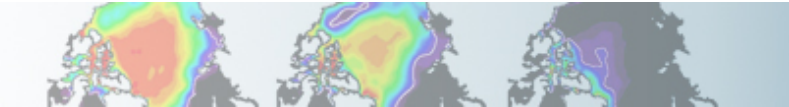

Check your solution

When the run is completed,

- check the field T750 and T500 are in the file h1

```
cd /glade/scratch/$user/archive/b1850_T750/atm/hist/
ncdump -h b1850 T750.cam.h1.0001-01-01-00000.nc
```

```
float T500(time, lat, lon) ;

T500:units = "K" ;

T500:long_name = "Temperature at 500 mbar pressure surface" ;

T500:cell_methods = "time: mean" ;

float T750(time, lat, lon) ;

T750:units = "K" ;

T750:long_name = "Temperature at 750 mbar pressure surface" ;

T750:cell_methods = "time: mean" ;
```

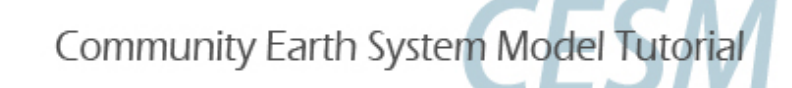

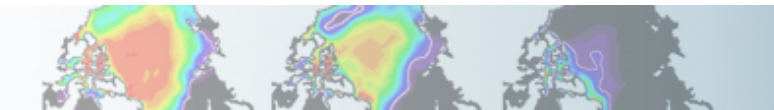

# create a file with the difference between T750-T500

cd /glade/scratch/\$user/archive/b1850\_T750/atm/hist/ ncap2 -s 'T750\_minus\_T500=T750-T500' b1850\_T750.cam.h1.0001-01-01-00000.nc T750-T500.nc

# look at the difference between T750-T500 with ncview.

cd /glade/scratch/\$user/archive/b1850\_T750/atm/hist/ ncview T750-T500.nc

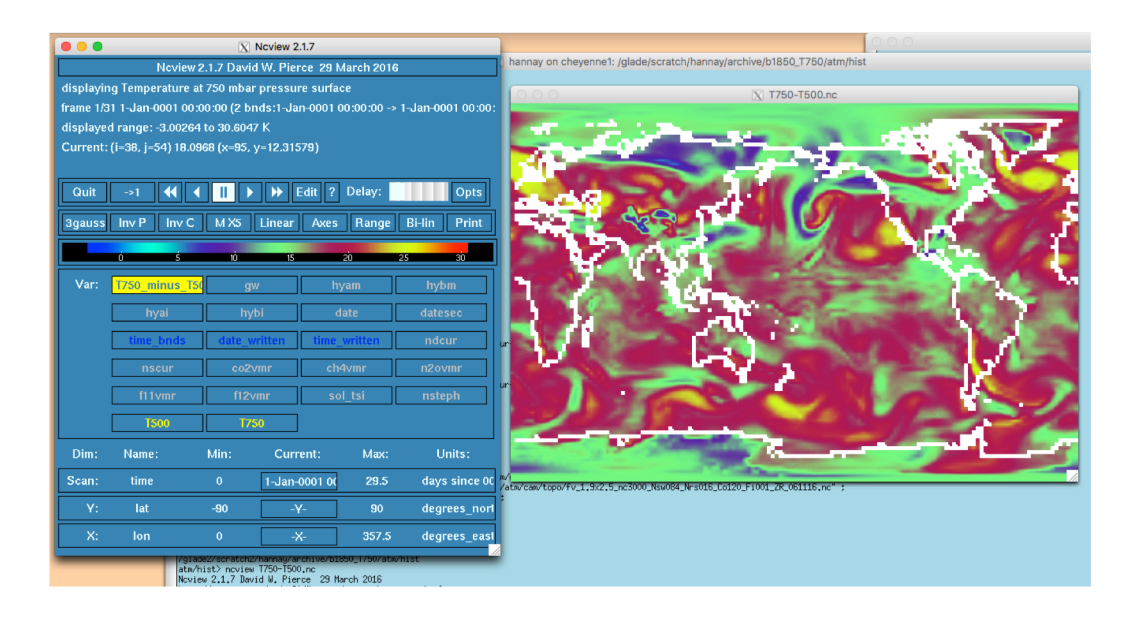

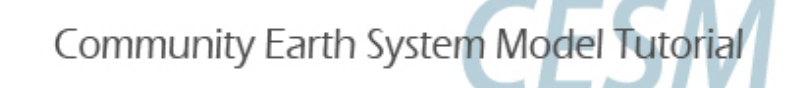

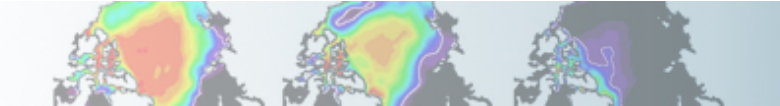

# Point to the prebuilt code (These instructions are for tcsh shell. If you use another shell, modify accordingly) setenv CESM BLD TEMPLATE /glade/p/cesm/tutorial/templates/cesm2.1.1 b1850/bld

```
# Create a new case
cd /glade/p/cesm/tutorial/cesm2.1.1_tutorial/cime/scripts
./create_newcase --case ~/cases/b1850_dcs --compset B1850 --res f19_g17
```

```
# Case setup
cd ~/cases/b1850_dcs
./case.setup
```

```
# Edit user_nl_cam
cd ~/cases/b1850_dcs
Replace micro_mg_dcs = 500.D-6 by micro_mg_dcs = 200.D-6
```

# Change run length
./xmlchange STOP\_N=1,STOP\_OPTION=nmonths

```
## Build and submit
qcmd -- ./case.build
./case.submit
```

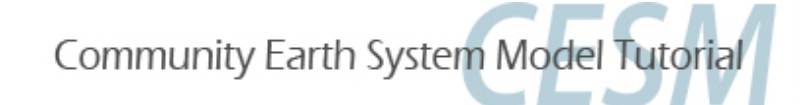

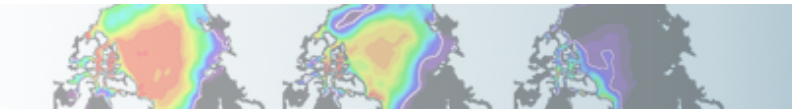

# create a file with the difference between LWCF

Compare to the first run: b1850\_high\_freq. You can use ncdiff and ncview to look at the difference between the 2 runs.

cd/glade/scratch/\$user/archive/b1850\_dcs

ncdiff /glade/scratch/\$user/archive/b1850\_dcs/atm/hist/b1850\_dcs.cam.h0.0001-01.nc /glade/scratch/\$user/archive/b1850\_high\_freq/atm/hist/b1850\_high\_freq.cam.h0.0001-01.nc diff.nc

ncview diff.nc

How does this affect the LWCF ?

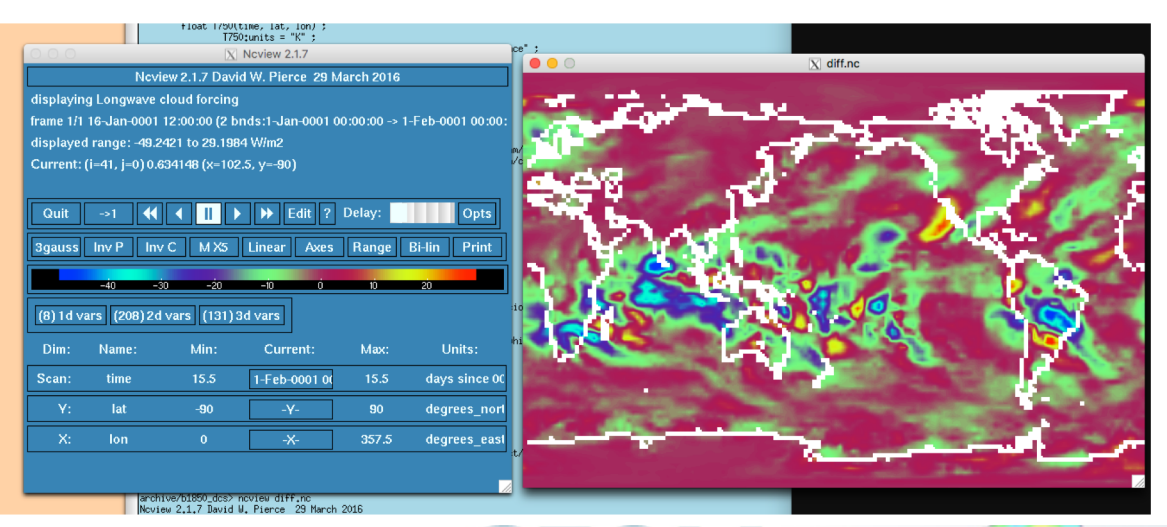

This affect the tropics where LWCF is large

1-month run is too short to look at results

## Where to find stuff?

#### http://www.cesm.ucar.edu/events/tutorials/2019/

#### Thursday, August 8

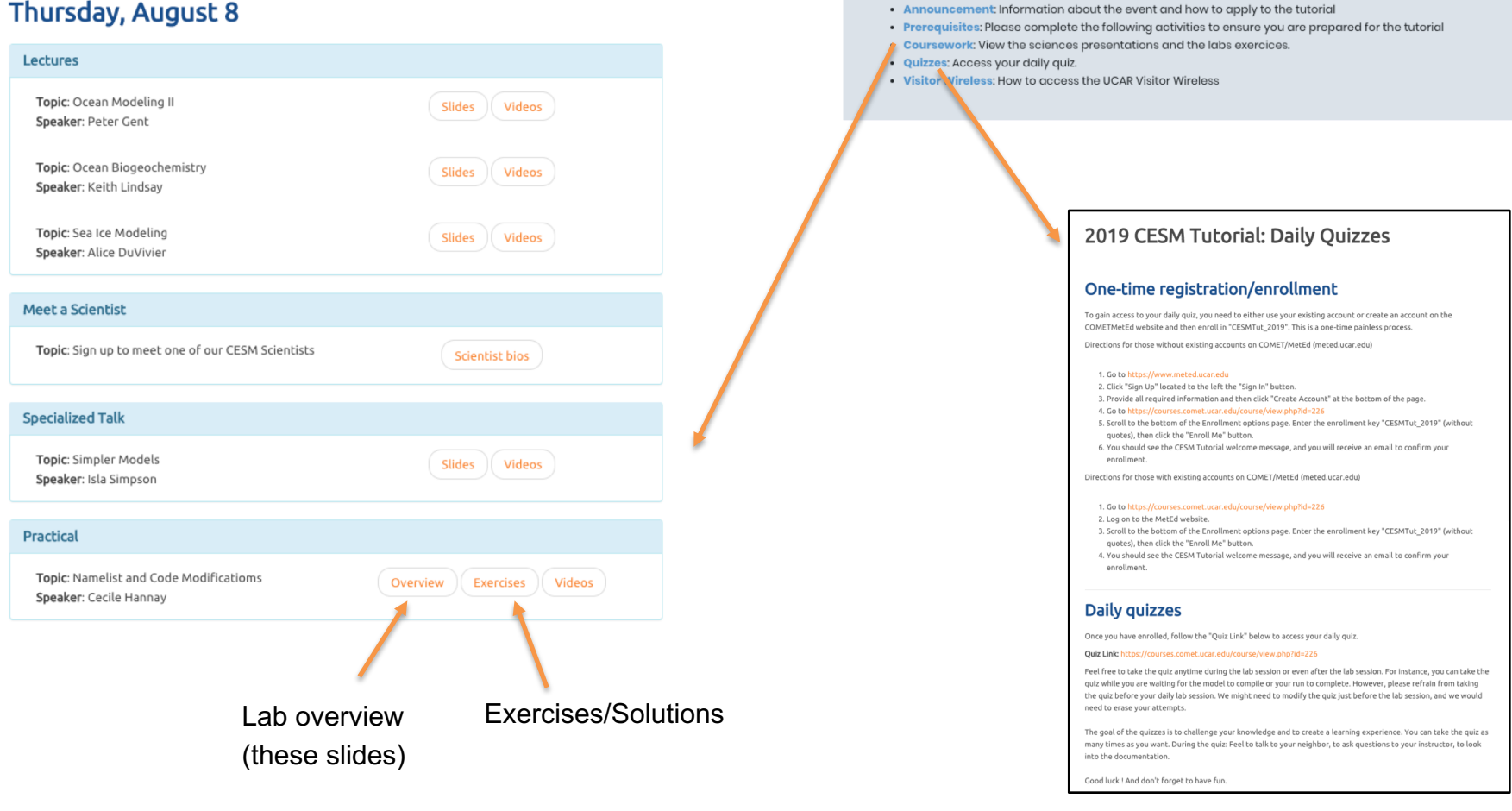

**Tutorial Details** • Dates: 05 - 09 August 2019

**Tutorial Links** 

Registration: \*Closed 08 March 2019

Agenda: View the agenda in pdf format

• Location: NCAR Mesa Lab, Boulder, CO [More info]